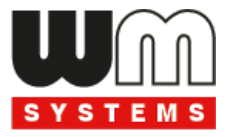

# M2M Router PRO4<sup>®</sup> Telepítői útmutató v1.72

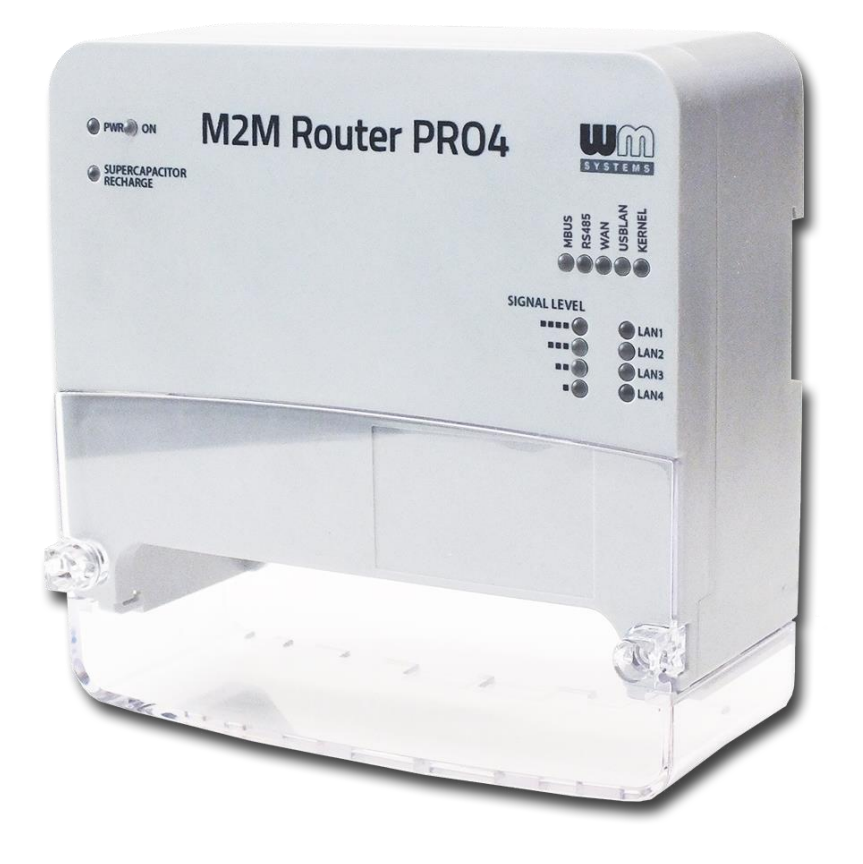

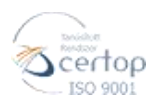

WM Rendszerház Kft. Tel.: +36 1 310 7075 E-mail: sales@wmsystems.hu 1222 Budapest, Villa u. 8.

Web: www.wmsystems.hu

2022-11-24

# Dokumentum specifikációk

Ez a dokumentáció a *WM Rendszerház Kft.* által készített **M2M Router PRO4**<sup>®</sup> készülékhez készült, mely annak telepítési és üzembehelyezési leírását tartalmazza.

| Dokumentum kategória: | Telepítői útmutató           |
|-----------------------|------------------------------|
| Tárgy:                | M2M Router PRO4 <sup>®</sup> |
| Szerző:               | WM Rendszerház Kft.          |
| Dokumentum verzió:    | REV 1.72                     |
| Oldalak:              | 33                           |
| Linux Kernel:         | 4.14.23                      |
| OpenWRT verzió:       | 202011251                    |
| Dokumentum státusza:  | Végleges                     |
| Utoljára módosítva:   | 2022. November 24.           |
| Engedélyezve:         | 2022. November 24.           |

# Tartalomjegyzék

| 1. ELŐKÉSZÜLETEK             | 4  |
|------------------------------|----|
| 1.1 Interfészek ismertetése  | 4  |
| 1.2 Biztonsági rendelkezések | 5  |
| 1.3 Rögzítés                 | 7  |
| 1.4 Kábelezés                | 9  |
| 1.5 Fontos információk       | 12 |
| 1.6 LED jelzések ismertetése | 12 |

| 2. A KÉSZÜLÉK TELEPÍTÉSE                      | 14 |
|-----------------------------------------------|----|
| 2.1 Az első bekapcsolás és indítás            | 14 |
| 2.2 Normál indítás                            | 15 |
| 2.3 Csatlakozás Ethernet csatlakozón          | 17 |
| 2.4 Csatlakozás USB LAN kapcsolaton           | 18 |
| 2.5 Web felhasználói felület és Bejelentkezés | 20 |
| 2.6 SSH elérés                                | 21 |
| 2.7 Vezetéknélküli hálózat                    | 22 |
| 2.8 LED kijelzés                              | 24 |
| 2.9 Bekapcsolás / Szuperkondenzátor töltés    | 25 |
| 2.10 Szerviz szolgálgatások                   | 27 |
|                                               |    |

## 3. A KÉSZÜLÉK KONFIGURÁLÁSA (FONTOSABB BEÁLLÍTÁSOK)...... 29

| 4. TÁMOGATÁS | 32 |
|--------------|----|
|--------------|----|

| 5. JOGI NYILATKOZAT |
|---------------------|
|---------------------|

# 1. Előkészületek

## 1.1 Interfészek ismertetése

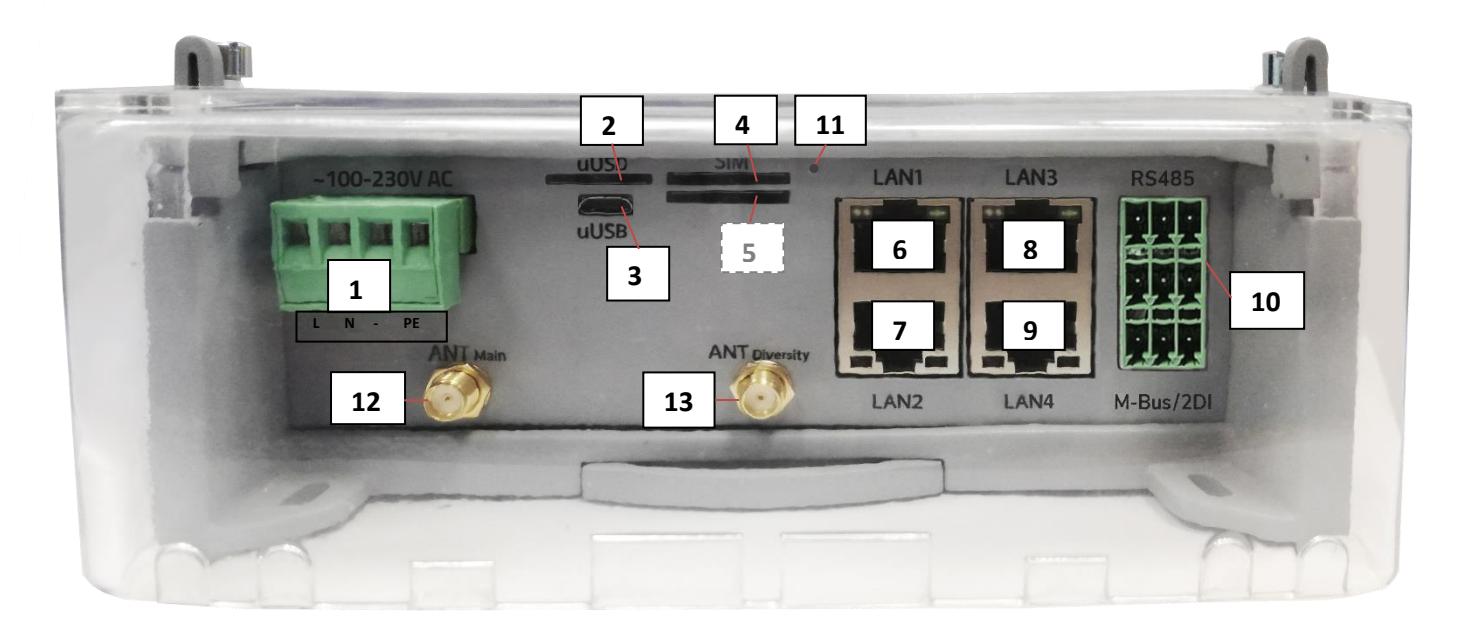

- > 1 ~100-230V AC táp csatlakozó, 50Hz (4-tűs sorkapocs), lábkiosztás balról: L, N, -, PE
- > 2 micro-SD kártya foglalat (micro-SD kártya részére alternatív boot vagy adattárolási célra)
- > 3 micro-USB csatlakozó (PC kapcsolathoz, konfiguráláshoz USB LAN, bridgelt)
- 4 Elsődleges SIM-kártya foglalat (2FF, push-insert típusú, mini SIM-kártyához), LTE 4G modul esetén aktív
- 5 Második SIM-kártya foglalat (2FF, push-insert típusú, mini SIM- kártyához), mely LTE450 modul esetén aktív
- 6 Ethernet LAN1 port (IEE 802.3, 100/10 Mbit FastEthernet, full duplex, bridgelt, RJ45 csatlakozó)
- 7 Ethernet LAN2 port (IEE 802.3, 100/10 Mbit FastEthernet, full duplex, bridgelt, RJ45 csatlakozó)
- 8 Ethernet LAN3 port (IEE 802.3, 100/10 Mbit FastEthernet, full duplex, bridgelt, RJ45 csatlakozó)
- 9 Ethernet LAN4 port (IEE 802.3, 100/10 Mbit FastEthernet, full duplex, bridgelt, RJ45 csatlakozó)
- 10 Ipari sorkapocs csatlakozó (leválasztott RS485 port (felső sorban a 3-láb), M-Bus csatlakozó (középső sor, 3-láb) rendelési opció, 2 digitális bemenet (alsó sor, 3-láb)
- 11 Reset gomb (s) a gomb többféle funkcióval rendelkezik, bővebb információért tekintse meg a *Reset funkciók* fejezetet
- 12 ANT Main Elsődleges antenna csatlakozó LTE, SMA-M, 50 Ohm (használata minden modul esetén kötelező)

13 – ANT Diversity - Diversity antenna csatlakozó LTE, SMA-M, 50 Ohm (használata 4G LTE modul esetén ajánlott)

## **1.2 Biztonsági rendelkezések**

A készüléket a Felhasználói- és telepítői útmutató szerint működtesse és használja.

A telepítést csak olyan felelős személy végezheti, aki tanulmányozta és elsajátította a dokumentációban foglaltakat, és kellő tapasztalattal rendelkezik a kábel bekötés, router telepítés területén.

Nem hozzáértő, nem jogosult személyek részére tilos a telepített készülék kábelezéséhez hozzányúlni, valamint a készülékházat felnyitni - annak működése és aktív áramellátása közben!

Tilos eltávolítani a router áramköri panelét, valamint vagy módosítani azt. A router és annak részei nem helyettesíthetők más készülékekkel, elemekkel.

A készüléken, vagy annak bármely összetevőjén elvégzett bármilyen javítási- vagy változtatási munkálat tilos a gyártó engedélye nélkül! Ez automatikusan a garancia elvesztését jelenti.

Csak képzett és engedéllyel rendelkező szakember részére, valamint a gyártó számára engedélyezett a készülékház felnyitása!

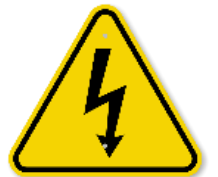

Figyelem! Kérjük vegye figyelembe a következőket! A készülék ~100-230V AC 50Hz áramellátással működik. A készülékházon belül áramütés veszélye áll fenn!

#### KÉRJÜK, SEMMIKÉPP NE NYISSA FEL A KÉSZÜLÉKHÁZAT, NE ÉRINTSE MEG AZ ÁRAMKÖRI PANELT, NE TOLJON BE FÉM TÁRGYAT A KÉSZÜLÉKBE, NE ÉRJEN FÉM TÁRGGYAL A KÉSZÜLÉKHEZ BEKAPCSOLT ÁLLAPOTBAN!

Áramfogyasztás: Min. 3W / átlagos (2G/3G kommunikáció esetén): 4W / magas (4G LTE kommunikáció esetén): 10W / maximális: 15W (bővítőpanellel és második modullal)

Az IP51 érintésvédelem csak normál célú felhasználás és üzemszerű használat mellett hatásos, amennyiben a készülék üzemeléséhez szükséges zavartalan feltételek és technikai körülmények adottak, és a router továbbra is annak gyári készülékházban van.

A termék szándékos rongálása, vagy annak megsemmisítése esetén a garancia megszűnik.

Az alapvető biztonság érdekében olvassa el az alábbi alapelveket, és vegye figyelembe őket a készülék használata során!

Tartsa tisztán és portól, szennyeződéstől mentesen a készülékházat és annak belső részét a telepítés során.

Viseljen az előírásoknak megfelelő munkavédelmi ruhát a helyszíni telepítés során.

■ Ne végezzen olyan tevékenységet a telepítés során, melyek veszélyeztetnék a személyi biztonságot, vagy a készülék biztonságát.

#### Villamos biztonság

#### Kérjük, kövesse az alábbi alapelveket a termék áram alá helyezése során:

■ Olvassa el a termékre vonatkozó összes Biztonsági rendelkezést.

Keresse meg a vészhelyzeti leállításra vonatkozó lekapcsolási lehetőséget és az áramellátás megszüntetésére vonatkozó lehetőségeket a helyszínen – annak érdekében, ha a telepítés során bármilyen okból szükségessé válna a termék azonnali áramtalanítása.

- Távolítsa el a termék áramellátását mielőtt:
  - telepítené a készüléket vagy eltávolítaná a készülékházat
  - a tápellátás közelében végezné a telepítést

Kérjük, járjon el körültekintően a telepítés helyszínén, a jelenlévő körülmények vizsgálata során, mint a csúszós padló, áramvezető felületek, nem megfelelően szigetelt kábelek, földelés nélküli áramellátás, mint hiányzó biztonsági elem.

Amennyiben bármely egyéb kockázati tényező jelen van, semmiképpen se egyedül végezze a telepítést.

Mindig bizonyosodjon meg, hogy a tápellátás lekapcsolásra került és a kábelek is eltávolításra kerültek.

Soha ne nyúljon a router házába, ha az tápellátás alatt van!

#### Elektrosztatikus kisülés okozta sérülések (ESD) elkerülése

Az ESD tönkreteheti a készülék elektronikai részét, vagy kárt tehet benne. Ehhez a helytelen használat, vagy a nem megfelelő környezet okozta körülmények vezethetnek. Ezért az ESD elkerülése és a megelőzés végett kérjük, kövesse at alábbiakat:

Bizonyosodjon meg arról, hogy a router készülékháza csatlakozik a villamos földeléshez. Ha nem, bekapcsolás előtt földelje le a készüléket (GND bekötése).

- Viseljen ESD-védett munkaruházatot a telepítés során, használjon szigetelt kábeleket.
- Ha a fentiek nem adottak, földelje le ruházatát a telepítés idejére.

## 1.3 Rögzítés

A készülékház hátsó oldalán DIN-35 szabványú 35mm-es DIN-sínes rögzítő található, valamint három-pontos csavaros rögzítési lehetőséggel van ellátva.

Így akár rack-be, akár DIN-sínre szerelhető, vagy álló helyzetben felakasztható, falra csavarozható, és ott rögzíthető.

#### A készülékház felülnézete

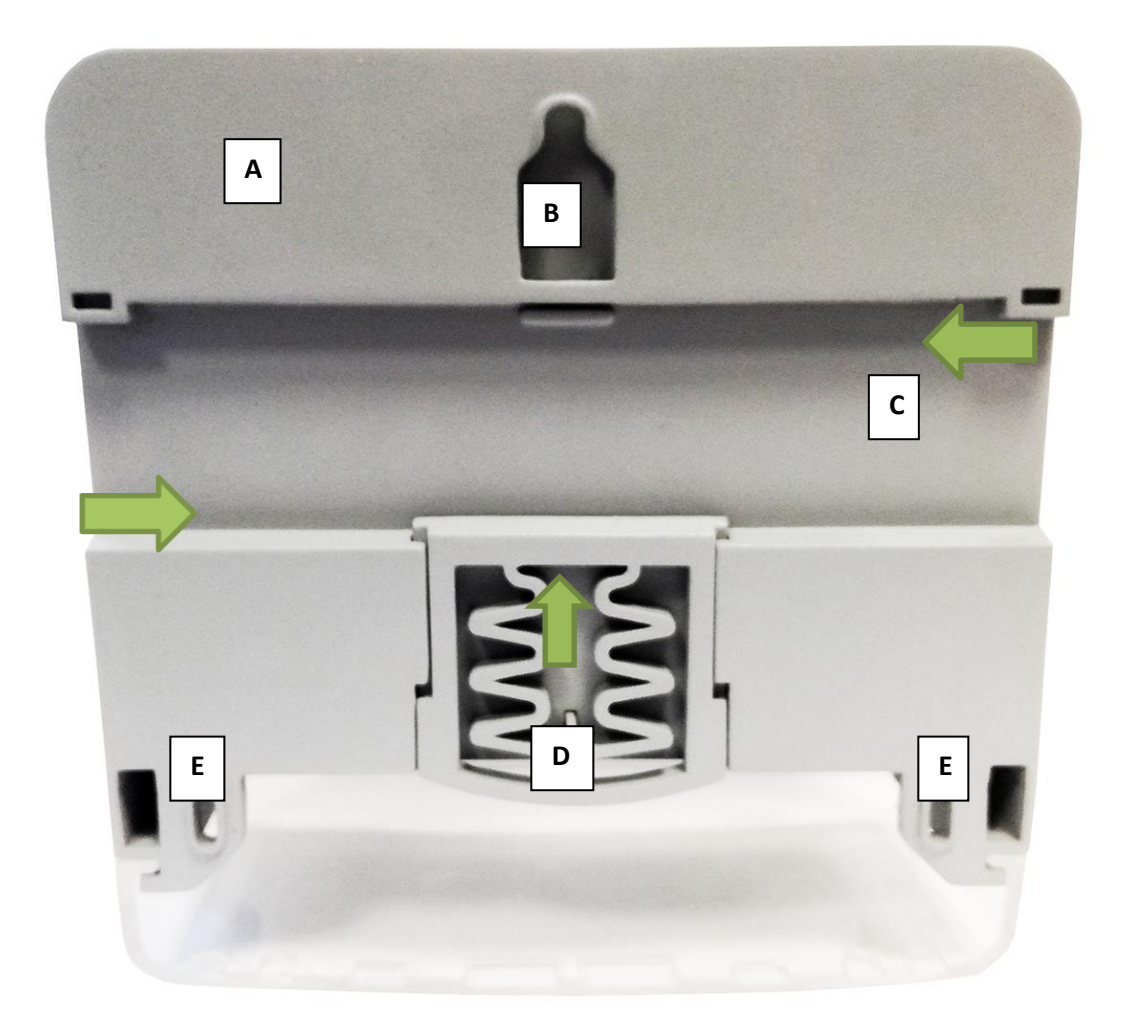

- A Készülékház, műanyag hátlap
- > B Akasztó, a készülék falra történő elhelyezésére, függesztésére
- C DIN-sín rögzítésre
- > D DIN-sín pozícionáló, rögzítő elem (megnyomásra old / elengedésre rögzít)
- > E További rögzítő fülek, a falra történő elhelyezés stabilizálásához

A készüléket javasolt a villamos kapcsolószekrénybe szerelni, lehetőség szerint vertikális pozícióban.

Vegye figyelembe, hogy a kapcsolószekrények, fém anyagú készülékházak csökkenthetik, illetve az iparban használatos nagyfeszültségű áram gerjesztette mágneses tér (EMC) és egyéb rádiófrekvenciás eredetű RF jelek csökkenthetik a készülék vezetéknélküli rádiós jelének tisztaságát – és így a vezetéknélküli adatforgalom hatékonyságát.

Telepítéskor győződjön meg, hogy megfelelő-e a vezetéknélküli vételi térerősség értéke. Ha úgy találja, hogy a jel gyenge, akkor használjon a szekrényből kivezetett, külső - a kapcsolószekrényre helyezett - mágnestalpas antennát.

## 1.4 Kábelezés

1. Távolítsa el a készülékház fedelénél, az átlátszó, műanyag védőfedelet (15. sz.) a két

csavar (14. sz.) kihajtásával, majd a fedél felfelé csúsztatásával. Távolítsa el a fedelet.

Most már szabadon elvégezheti a portok és interfészek kábelezését.

 Csavarjon fel egy 4G LTE antennát az ANT Main feliratú (12. sz.) SMA antenna csatlakozóra.

3. A megfelelő 4G vételi érdekében

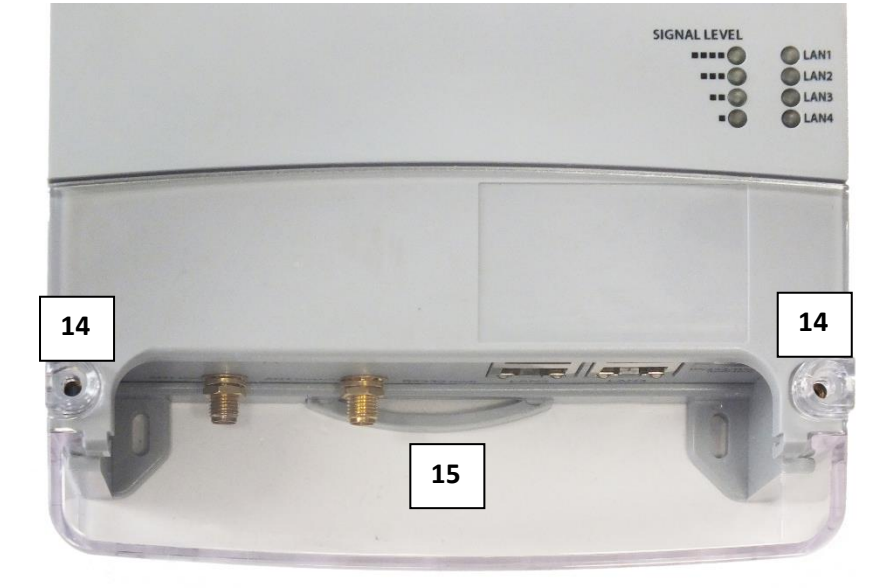

javasoljuk a második antenna használatát is, melyet az **ANT Diversity** (13. sz.) SMA csatlakozóra csavarjon fel, ütközésig.

Használhat 3-6dB, 9dB vagy nagyobb nyereséggel rendelkező 4G LTE pálca antennákat. De használhat RG174 kábelezésű, mágnestalpas SMA antennát is, ha külső kivezetést (szekrényen kívülit) szeretne.

Az **antenna** elhelyezésére vonatkozóan legfontosabb, hogy olyan helyen és olyan helyzetben legyen, hogy minden irányból a szabad véltel biztosítva legyen, ha lehetséges külső – szabad, nyílt boltozatú elhelyezéssel.

4. LTE 4G modul estén helyezzen be egy aktivált mini SIM-kártyát a SIM 1 feliratú felső foglalatba (4. sz.), és tolja be ütközésig. A kártya elhelyezkedése a következő legyen: a SIM chip-felöli oldal lefelé nézzen és a levágott sarka a router felé (befelé) nézzen.

#### M2M PRO4 Router - MBus port NÉLKÜL – port kiosztás:

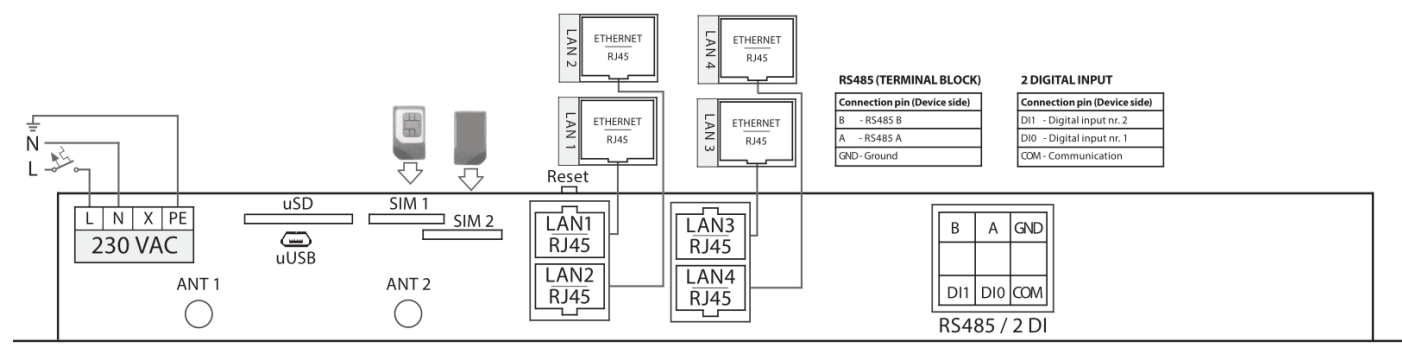

M2M ROUTER PRO4

#### M2M PRO4 Router MBus porttal - port kiosztás:

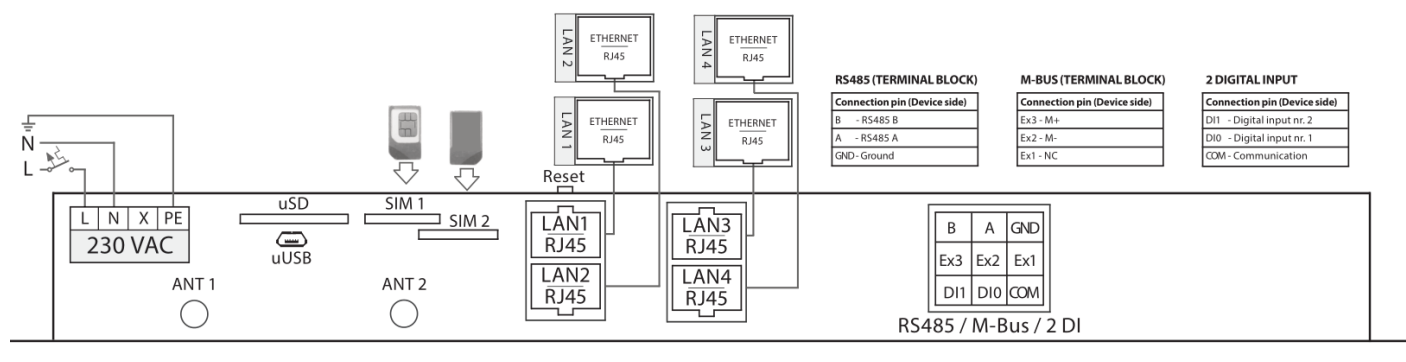

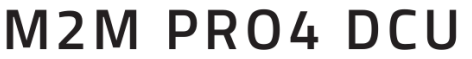

- Ha LTE450 modult szeretne használni, a második SIM-kártya foglalatot kell használnia. Melyhez a SIM-kártyát az alsó, SIM 2 feliratú (5. sz.) tárolóba kell betolni ütközésig – a kártya felirata lefelé néz, a chip felfelé néz.
- **6.** Konfiguráláshoz használható a microUSB csatlakozó (3. sz.) Ethernet helyett egy *microUSB-USB* kábellel egy **PC-hez csatlakoztatva**. Az interfész **USB LAN** néven látszik.
- 7. Az USB kapcsolat mellett / helyett csatlakoztathat UTP kábelt a LAN1 (6. sz.) és/vagy LAN2 (7. sz.), LAN3 (8. sz.), LAN4 (9. sz.) RJ45 Ethernet port(ok)ra.
  Az UTP kábel másik felét a számítógépére vagy egy hálózati készülékre (hub, switch) csatlakoztassa. (Az Ethernet portok alapértelmezés szerint bridge-elve vannak.)
- **8.** Alapértelmezés szerint, a router előtelepített OpenWRT<sup>®</sup> rendszert futtat, ami kész SIM és APN a konfigurálásra és azt követően a használatra.

Csatlakoztasson 230V AC tápfeszültséget a ~100-230V AC feliratú interfészre (1. sz.),

a sorkapocs lábkiosztásnak megfelelően, balról-jobbra: L (+), N (-), -, PE (földelés).

A készülék az AC táp ráadásával elindul.

#### Áramfelvétel és fogyasztás

- Tápfeszültség: ~110-230V AC, 50 Hz
- Áramfelvétel: 0.1A, ~230V AC
- Fogyasztás: 3 15W

#### <u>Kábelek</u>

## Az alábbi kábelek nem részei a terméknek, ezen kiegészítők nem találhatóak meg a termék dobozában.

A megfelelő típusú kábelek kiválasztása és használata érdekében az alábbiakban felsoroljuk az ajánlott kábeltípusokat, és követelményeket.

# AC táp kábel (opcionális, csak AC tápfeszültség bemenet rendelkezésre állása esetén):

Kábel típusa: min. 70 cm OMYA típusú, 4 x 1,5 mm^2, halogénmentes kettős szigetelésű érpár min. 500 V átütési feszültségig, színekkel jelölt, a csatlakozó végek blankolva, 240 V AC tápfeszültség támogatására

Funkció: 100-230V AC tápfeszültség biztosítása a készülék részére

A lábkiosztásnak megfelelően a kábelezést az alábbiak szerint kell elvégezni: L, N, -, PE (lsd. schematikus rajz)

#### UTP (Ethernet) kábel:

Kábel típusa: Cat5e UTP PVC Csatlakozó típusa: RJ45 Ethernet Funkciü: RJ45 (LAN) Ethernet hálózati csatlakozó

#### RS485 kábel:

Kábel típusa: 2 + 3x LgY 0.75 mm2, színekkel jelölt, a csatlakozó végek blankolva, adatkapcsolat biztosítására Csatlakozó típusa: 3-tüskés sorkapocs ellendarab Lábkiosztás (balról-jobbra): B, A, GND (védőföld) Funkció: RS485 csatlakozás, max. 32 külső készülék részére

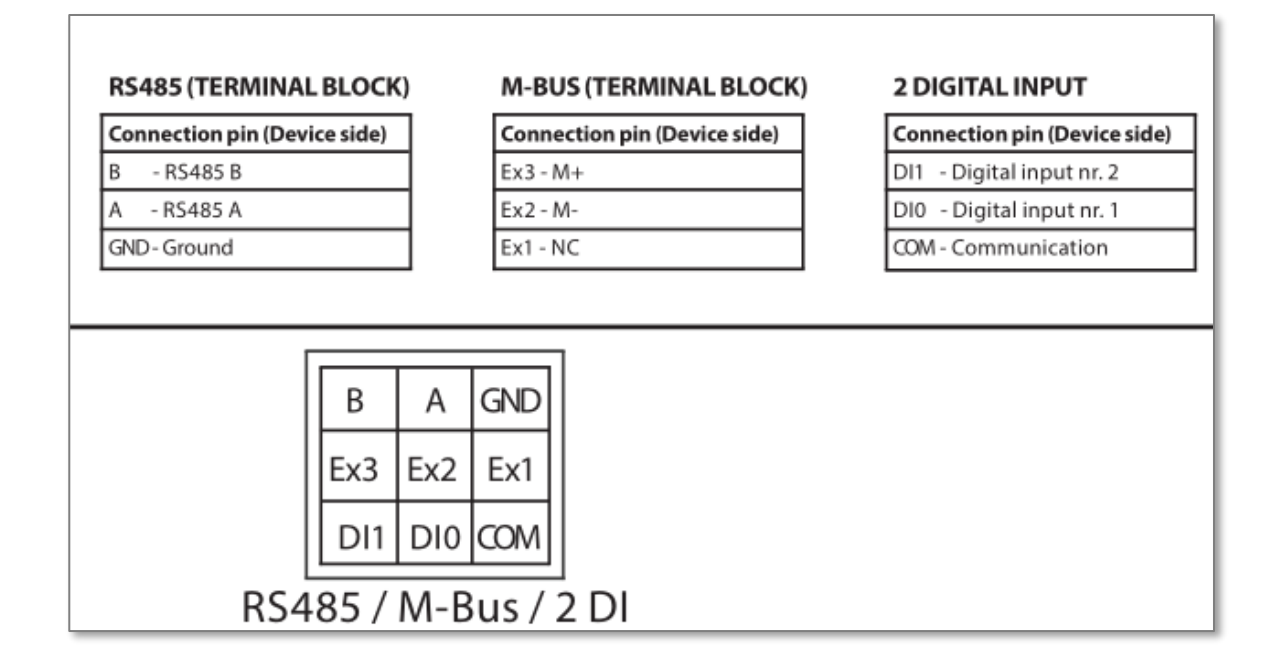

#### \*M-Bus kábel (opcionális, rendelhető):

Kábel típusa: 3 + 3x LgY 0.75 mm2, színekkel jelölt, a csatlakozó végek blankolva, adatkapcsolat biztosítására

Csatlakozó típusa: 3-tüskés sorkapocs ellendarab Lábkiosztás (balról-jobbra): Ex3 (M-), Ex2 (M+), Ex1 (COM) Funkció: M-Bus csatlakozás, max. 30 külső készülék részére

#### Digitális bemenetek:

Kábel típusa: 3 + 3x LgY 0.75 mm2, színekkel jelölt, a csatlakozó végek blankolva, adatkapcsolat biztosítására Csatlakozó típusa: 3-tüskés sorkapocs ellendarab Lábkiosztás (balról-jobbra): DI1 (2. sz. bemenet), DI0 (1. sz. bemenet), GND (védőföld) Funkció: 2 digitális bemenet fogadása, külső készülék részére

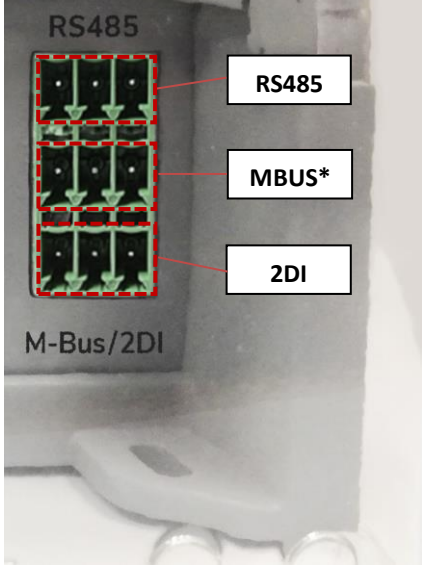

#### microUSB - USB konfigurációs kábel:

Kábel típusa: USB - microUSB kábel Csatlakozó típusa: microUSB 2.0 B type csatlakozó Funkció: alternatív USB-Ethernet kapcsolódási lehetőség, RNDIS szabvány szerint egy ethernet adaptert szimulál. Közvetlen számítógépes kapcsolathoz.

## 1.5 Fontos információk

- A SIM1 tárolóból az alapfeleszereltség részét képző 4G LTE Cat.4, Cat1 Telit modulok használhatók (az internet modul az alaplap része)
- A SIM2 tárolóhoz kapcsolódó SIM-hez a készülék opcionálisan 4G LTE Cat.3 / LTE 450 internet modullal, vagy LTE Cat.M1/Cat.NB2 modullal is rendelhető mely a belső miniPCI-Express 2.0 slotra csatlakozik. Ezek a modulok kizárólag a modulnak megfelelő LTE450, Cat.M, Narrow Band (NB-IoT) kompatibilis SIM kártyával működnek. Ilyenkor a SIM1 tároló nem érhető el.

Rendelés előtt érdeklődjön, az aktuálisan elérhető modulválasztékról.

- Kérjük, figyeljen a SIM2 tároló használatára, mert a SIM-kártyát a SIM1 tárolóhoz képest (ahol a SIM chip lefelé néz) itt inverz módon kell használni (ahol a SIM chip lefelé néz).
- Az IPv6 protokoll alapértelmezés szerint ki van kapcsolva a LAN interfészekre, amennyiben mégis használni szeretné, kapcsolja be a Network / Interfaces menüben a LAN1..LAN4 interfészre az IPv6 releváns mezők kitöltésével.
- Két 4G LTE antenna használata javasolt a stabil vezetéknélküli hálózati működéshez. A vételi jelszintet és a vezetéknélküli hálózat rendelkezésre állását az *Overview* menüben ellenőrizheti (OpenWrt<sup>®</sup> felületen).
- A használhat APN-t és a szükséges beállítási paramétereket a SIM kibocsátó / mobilhálózati szolgálgató biztosítja. Érdeklődjön náluk a beállításhoz szükséghes APN, jelszó, SIM PIN és egyéb szükséges adatokkal kapcsolatban.
- Amikor konfigurálja a SIM vagy APN beállításait, amint elmenti a beállításokat, a router automatikusan nem inicializálja a modemet az új beállításokkal. Ezért, újra kell indítani a routert az OpenWrt<sup>®</sup> rendszerben, a Network / Interface settings menüben, a Restart WAN gombbal.

## 1.6 LED jelzések ismertetése

A router 16 db LED-el rendelkezik, hogy mindig megfelelően informálja Önt az aktuális működési állapotról, státusztól, a kapcsolatokról és a kommunikációról.

A LEDeket így 4 csoportra oszthatjuk:

- Működésjelző / státusz LEDek (**A csoport**)
  - **PWR** Tápfeszültség / adapter aktív (bedugva, áram alatt)
  - **ON** A router elindult

 SUPERCAPACITOR CHARGE (szupekondenzátor alkatrész töltése – rövidebb áramkimaradások kivédésére – mely lemerült állapotban jelzi a töltés állapotát, a teljes feltöltődésig – amikor kialszik a LED

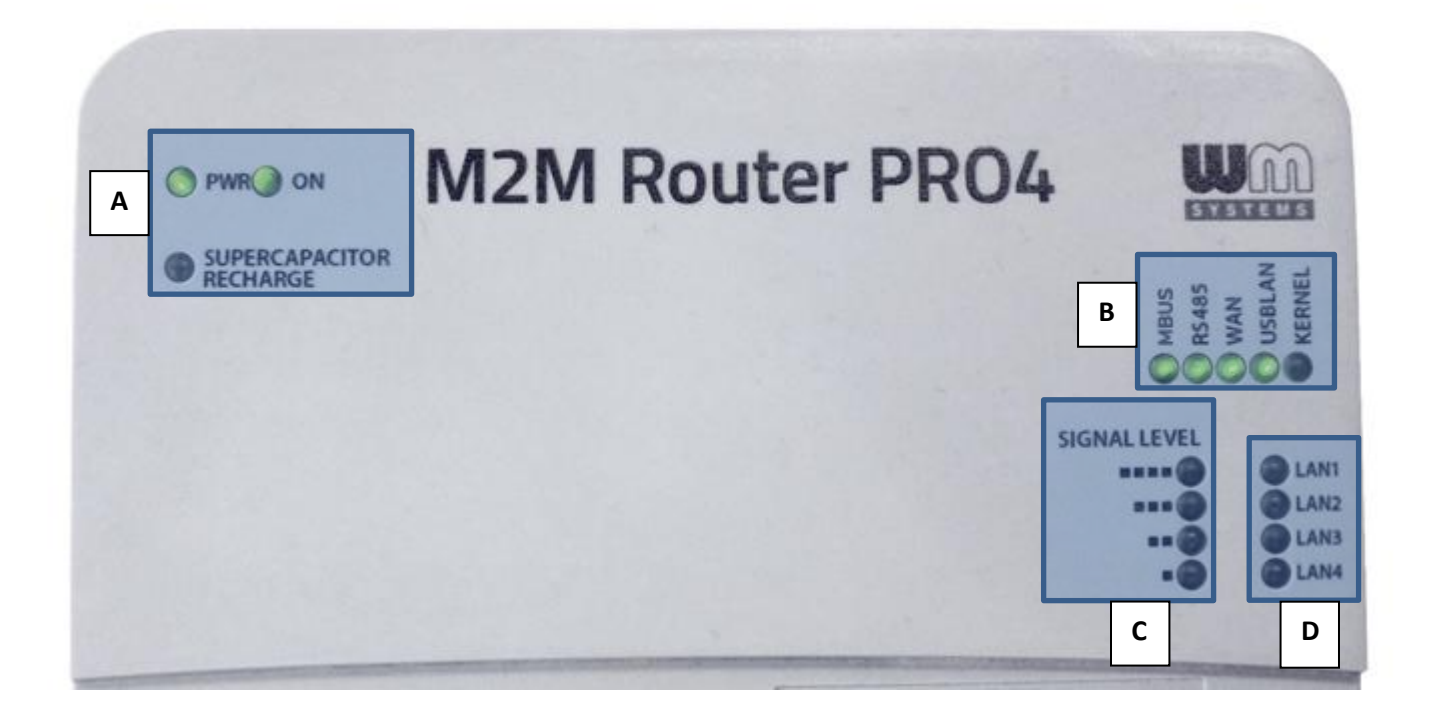

- Csatlakozást jelző LEDek (**B csoport**)
  - **MBUS** aktivitás (sorkapocs csatlakozó, MBus tüskéin)
  - **RS485** kapcsolat és aktivitás (sorkapocs csatlakozó, RS485 tüskéin)
  - WAN vezetéknélküli kapcsolat és mobilhálózati elérés
  - **USBLAN** kapcsolat (microUSB porton)
  - KERNEL hiba esetén, vagy készenléti módban jelez
- Mobilhálózati térerősséget kijelző LEDek (C csoport)
  - signal 1 .. signal 4: vezetéknélküli vételi térerősség jelszint (a nagyobb érték jobb vételt jelez)
- LAN (Ethernet) kapcsolatot jelző LEDs (**D csoport**)
  - LAN1.. LAN4 port(ok) az érzékelt RJ45 porti kapcsolatnak megfelelően

A tápfeszültséget jelző ledek (**A csoport**) és térerősség jelző ledek (**C csoport**) fix működésűek, de a további 9 LEDet (**B és D csoport**) szabadon átkonfigurálhatja.

# 2. A készülék telepítése

# 2.1 Az első bekapcsolás és indítás

A router beépített szuper-kondenzátor alkatrésszel rendelkezik, amely megvédi a készüléket a rövid (<5 másodperces) tápfeszültség kiesésektől. Ennélfogva, az alkatrész tölthető, és le is tud merülni egy-egy kiesés alkalmával, valamint olyan esetben is, amikor a routert hónapokig nem helyezték tápfeszültség alá.

Ezért első alkalommal tölteni kell. Azonban a router ilyen esetben nem indítható el egyszerűen csak az AC tápfeszültség ráadásával, mert ilyen esetben csak a **PWR** LED aktív (**zölden** világít), és a router nem indul el.

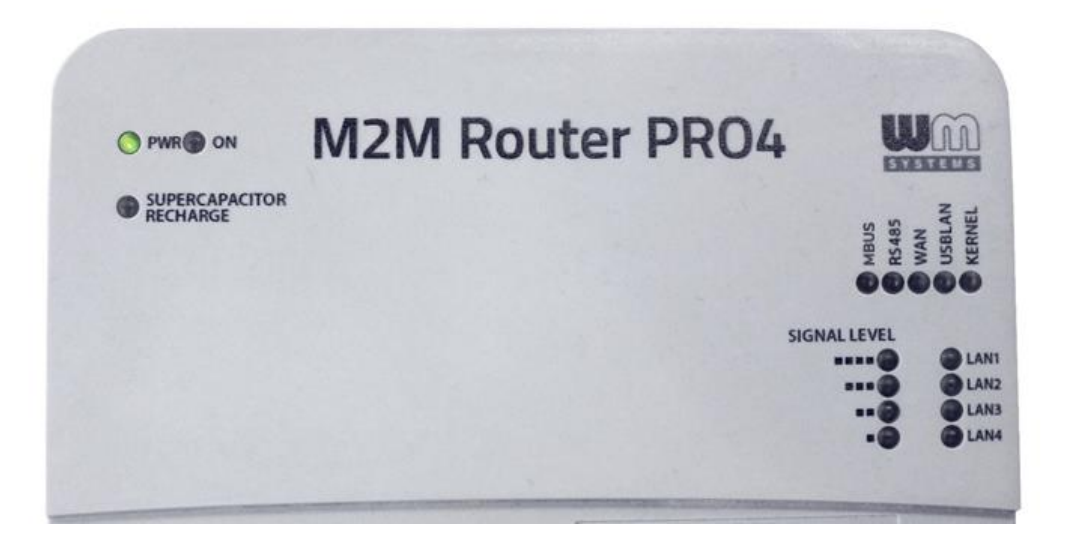

Ilyen esetben, a tápfeszültség ráadásával egy időben **nyomja meg** a **Reset** gombot (11. sz.) **2 másodpercig** egy éles tárgy segítségével (pl. toll) – amég az ON LED is aktív lesz (**zölden** világít) – majd engedje fel a **Reset** gombot.

Ezt követően a router elindításra kerül és megkezdődik a szuper-kondenzátor feltöltése is (melyet a **SUPERCAPACITOR CHARGE** LED aktivitása jelez – **sárga** színnel).

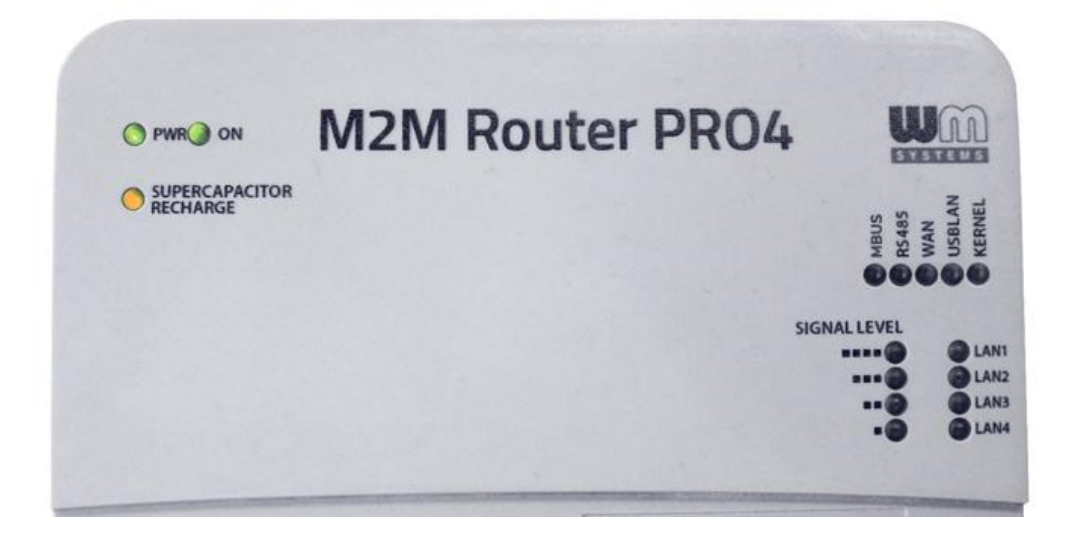

A következő indításnál nem lesz szükség a Reset gomb megnyomására.

A készüléket bármikor lekapcsolhatja egyszerűen a tápfeszültség elvételével, és elindíthatja az AC tápfeszültség ráadásával.

## 2.2 Normál indítás

A router előteleptített rendszerrel kerül értékesítésre (mely tartalmazza a router firmware-t és az előre bekonfigurált OpenWrt<sup>®</sup> rendszert is).

- Ha 4G LTE modult használ, helyezzen be egy előre aktivált SIM kártyát a SIM 1 tárolóba (4. sz.) a megfelelő állásban. A SIM 1 használata a vezetéknélküli kommunikációhoz szükséges.
- <u>Ha LTE450 vagy Cat.M/Cat.NB modult használ</u>, helyezzen be egy aktív SIM-kártyát a SIM 2 feliratú tárolóba (5.sz.).
- 3. Csavarja fel a két antennát a két **Antenna** interfészre (12. és 13. sz.).
- Miután rákapcsolta a AC tápfeszültséget a táp bemenetre (1. sz.), a készülék elindul. A rendszer indítása mintegy 40-50 másodpercet vesz igénybe, amég a készülék elérhető lesz, és kész a használatra és a hálózati kommunikációra.
- 5. A LED jelzések működés közben mindig informálják az aktuális állapotról.
- 6. Miután ráadta a tápfeszültséget a készülékre, be kell állítania pár egyedi konfigurációs paramétert a SIM-kártyára nézve, a mobilhálózati elérésre, és egyéb kívánt paraméterekre nézve. A készüléket az alábbi sorrend szerint kell működésbe hozni.

#### A boot folyamat sorrendje:

- a.) A bekapcsoláskor azonnal felvillannak a **LAN1** .. **LAN4** LED-ek kb. fél másodpercig, mely jelzi, hogy a tápfeszültség ráadása sikerült, a router áram alatt van. A **PWR** és **ON** ledek szintén aktívak.
- b.) Ezt követően az **MBUS** és **RS485** ledek világítanak ~10 másodpercig a firmware elindítása alatt.

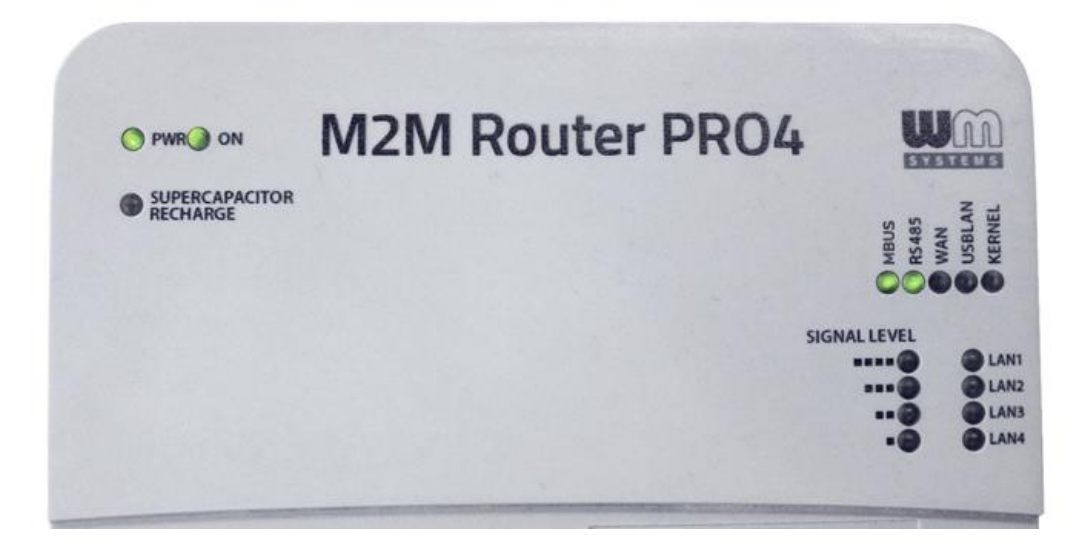

c.) Az **MBUS, RS485, WAN, USBLAN** ledek a következő 30 másodpercben villognak a *bootolás* folyamata alatt.

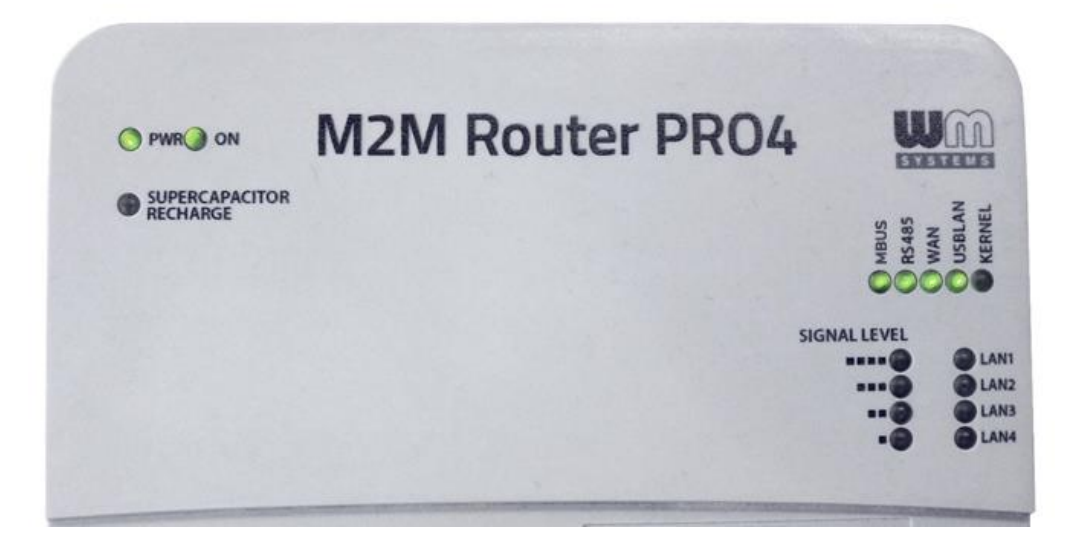

d.) A *boot* folyamat végén már csak a **WAN** és **USBLAN** ledek villognak, mintegy 5-10mp hosszan.

| O PWR ON                   | M2M Router PRO4 | L             | G        |
|----------------------------|-----------------|---------------|----------|
| SUPERCAPACITOR<br>RECHARGE |                 | MBUS<br>R5485 | O USBLAN |
|                            | s               | IGNAL LEVEL   | 0000     |

e.) Amikor a kapcsolatjelző LEDek már nem villognak, a rendszer betöltése megtörtént.

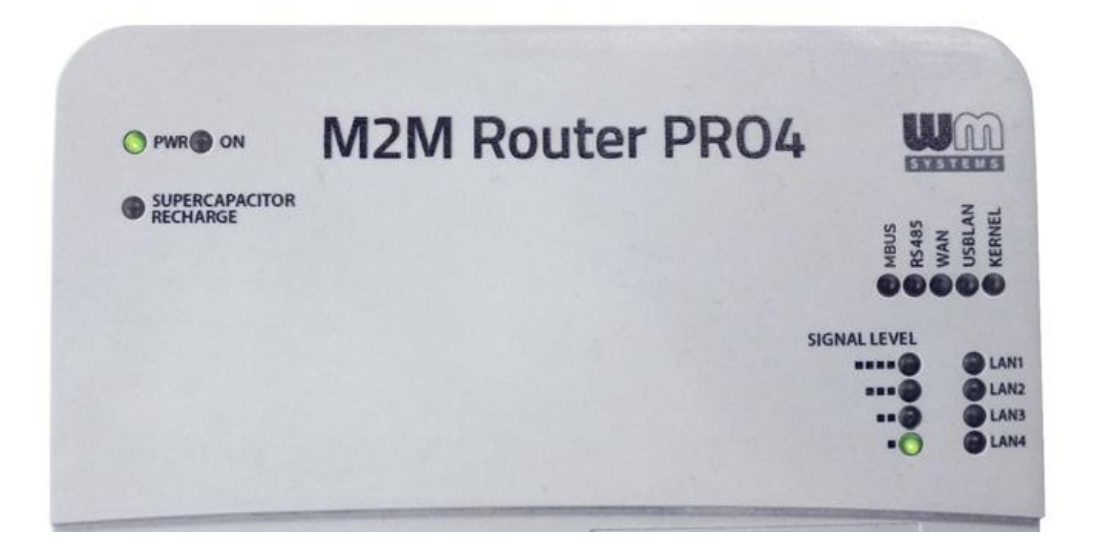

f.) Ha a **WAN** (APN) interfész még nem került konfigurálásra, a **SIGNAL LEVEL** alsó LED villog, mely azt jelzi, hogy a router megpróbál felkapcsolódni a mobilhálózatra.

Ha korábban már megfelelően konfigurálásra került az APN (APN, password, SIM PIN megfelelő és a kártya aktív), és a hálózati regisztráció is sikerült, akkor a **WAN** led is világítani fog, miközben az aktuális térerősség értékét jelzik vissza a **SIGNAL LEVEL** ledek - folyamatos fénnyel.

Ez azt jelenti, hogy a router használható a mobilhálózaton, és megfelelő térerősséggel rendelkezik az adatküldéshez.

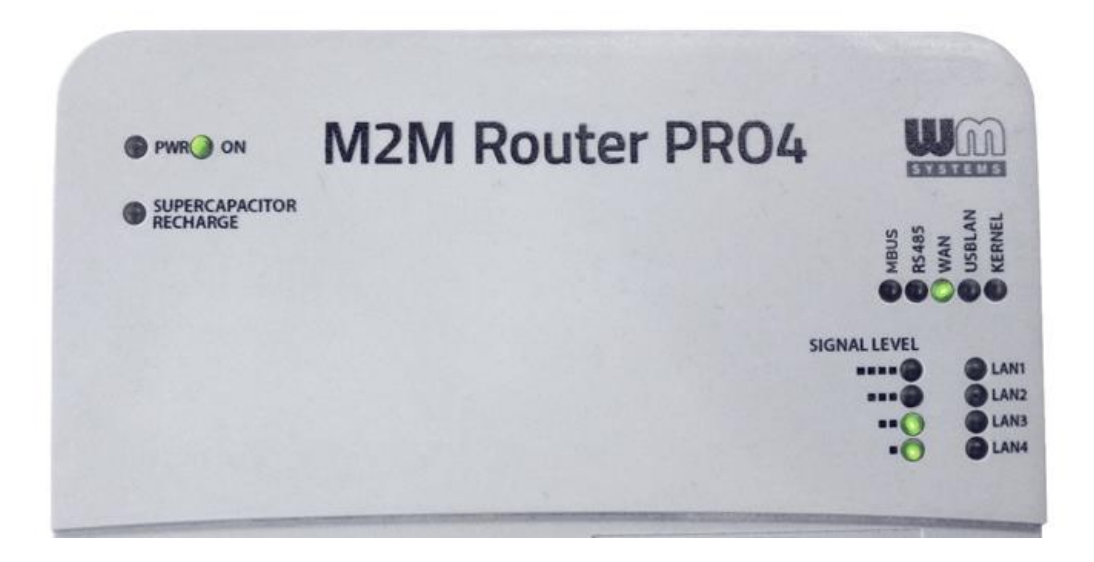

g.) Ha a portokon keresztül van aktív adatkapcsolat, akkor ennek megfelelően az **USBLAN** vagy **LAN1..LAN4** vagy az **MBUS, RS485** kapcsolódást jelző led is aktivitást jelez.

Amikor az indítást követően a router elérte az "e.)" pontban leírtakat (**USBLAN** vagy valamelyik **LAN** led világít), a készülék már elérhető a *LAN* és *USB* interfészein, ennélfogva bejelentkezhet a LuCi<sup>®</sup> felhasználói felületen (vagy SSH kapcsolaton).

## 2.3 Csatlakozás Etherneten (LAN1..LAN4 interfész)

A készülék alapértelmezett Ethernet IP címe: 192.168.1.1

**Adja hozzá** a **192.168.1.x** IPv4 címet (ahol "x" lehet 2 és 255 közötti szám) a számítógépe Ethernet interfészéhez – a routerhez való kapcsolódáshoz. Ezt követően eléri a készüléket a web felületén vagy SSH-n.

#### A routert a web felületén, az alábbi URL-en éri el: https://192.168.1.1

#### Fontos!

A DHCP szolgáltatás az Ethernet interfészekre nézve alapértelmezés szerint be van kapcsolva. Az ETH1..ETH4 interfészek bridge-elve vannak, így gyakorlatilag lényegtelen, hogy éppen melyik portot használja, minden LAN port hálózati forgalma és TCP/IP csomagja továbbításra kerül.

## 2.4 Csatlakozás USB LAN kapcsolaton (USB interfész)

- Töltse le, csomagolja ki és telepítse az USB kapcsolódáshoz szükséges meghajtóprogramot az alábbi linkről: <u>https://www.m2mserver.com/m2m-downloads/USB Ethernet RNDIS DRIVER.zip</u>
- 2. Miután csatlakoztatta az USB microUSB kábelt, hozzáadhatja a driver a Windows<sup>®</sup> / Start menü/ Vezérlőpult / Rendszer / Eszközkezelő alatt. Keresse ki és nyissa le a Hálózati kártyák fület, ahol megtalálja az "USB Ethernet / RNDIS Gadget" bejegyzést. Kattintson rá kétszer és válassza a Driver fület, majd a Frissítés (*Refresh*) gombot, majd tallózza ki a számítógépéről - a már kicsomagolt – *driver* könyvtárát és telepítse (Install) a meghajtóprogramot.
- Állítsa be az USB-Ethernet interész IP címét a PC-jén az "USB Ethernet/RNDIS Gadget" részére a Hálózati és megosztási központ/ Adapterbeállítások módosítása menüben és állítsa be egy fix ipv4 címet: 192.168.10.10 (vagy hasonlót), alhalózati maszk: 255.255.255.0 – és csatlakozzon.

(A kapcsolat ellenőrzéséhez az USB kapcsolaton keresztül pingetheti a router USB címét, hogy az megfelelőképp válaszol-e.)

4. Az USBLAN interfész IP címe: 192.168.10.1
 A router web felületét, USB kapcsolaton ezen URL-en éri el: <u>https://192.168.10.1</u>

## 2.5 Web felhasználói felület és Bejelentkezés

1. A router helyi **web felületét (LuCi<sup>®</sup>) Ethernet** vagy **USB** kapcsolaton éri el – annak alapértelmezett címein.

#### Figyelem!

A web felület eléréséhez a Mozilla Firefox<sup>®</sup> web böngésző használatát ajánljuk! A felület nem működik más ismert böngészővel.

2. Írja be a router alapértelmezés szerinti URL címét a böngészőbe.

```
Az Ethernet interfész alapértemezett URL címe: https://192.168.1.1
```

Az USB interfész alapértemezett URL címe: https://192.168.10.1

 Használjon Mozilla<sup>®</sup> böngészőt! A böngésző ablakában első alkalommal egy biztonsági kockázatra utaló üzenetet talál, amit hagyjon figyelmen kívül, válassza a Továbbiakat (*Advanced*).

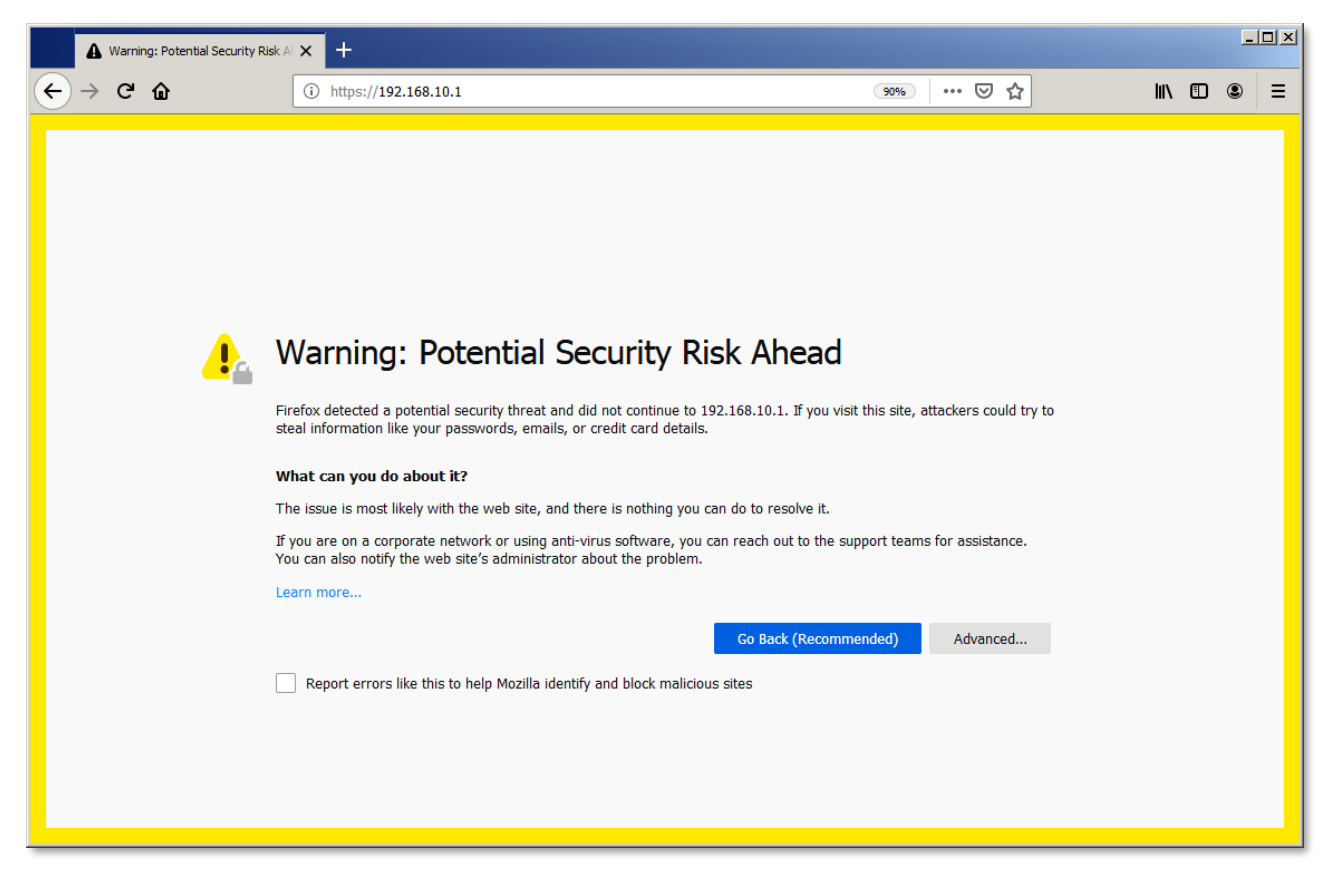

4. Majd kattintson a Biztonsági kockázatok elfogadása és folytatás gombra.

| A Warning: Potential Security | Risk Al X +                                                                                                    |          | _ | 미지 |
|-------------------------------|----------------------------------------------------------------------------------------------------|----------|---|----|
| ← → ⊂ ŵ                       | (i) https://192.168.10.1 (99%) 👽                                                                                                    | ☆ Ⅲ\     | ۲ | ≡  |
| <u>.</u>                      | Warning: Potential Security Risk Ahead                                                                                                    |          |   | •  |
|                               | Firefox detected a potential security threat and did not continue to 192.168.10.1. If you visit this site, attackers could steal information like your passwords, emails, or credit card details.               | d try to |   |    |
|                               | What can you do about it?                                                                                                    |          |   |    |
|                               | The issue is most likely with the web site, and there is nothing you can do to resolve it.                                                                                                    |          |   |    |
|                               | If you are on a corporate network or using anti-virus software, you can reach out to the support teams for assistant<br>You can also notify the web site's administrator about the problem.                     | ce.      |   |    |
|                               | Learn more                                                                                                    |          |   |    |
|                               | Go Back (Recommended) Advanced                                                                                                    | i        |   |    |
|                               | Web sites prove their identity via certificates. Firefox does not trust this site because it uses a certificate that is not valid for 192.168.10.1.<br>Error code: SEC_ERROR_UNKNOWN_ISSUER<br>View Certificate |          |   |    |
|                               | Go Back (Recommended) Accept the Risk and Continu                                                                                                    | ie       |   |    |
|                               | Report errors like this to help Mozilla identify and block malicious sites                                                                                                    |          |   | v  |

 A böngészőbe betöltődik a router OpenWRT<sup>®</sup> rendszerének web felülete (LuCi<sup>®</sup>). Írja be a Felhasználónevet (**Username**) és a hozzá tartozó Jelszót (**Password**) és kattintson a belépéshez a **Login** gombra.

Username: root

#### Password: *wmrpwdM2M*

| M2M-Pro4 - LuCI                | × +                                                                |         |        | - |   |
|--------------------------------|--------------------------------------------------------------------|---------|--------|---|---|
| ← → ℃ ŵ                        | 🛈 🔒 https://192.168.10.1/cgi-bin/luci                              | 90% 🗸 🟠 | lii\ C |   | ≡ |
| M2M-Pro4                       |                                                                    |         |        |   |   |
| Authoriza<br>Please enter your | tion Required                                                      |         |        |   |   |
|                                | Username root                                                      |         |        |   |   |
|                                | Password                                                           |         |        |   |   |
| 🗈 Login 🧕                      | Reset                                                              |         |        |   |   |
| Powered by LuCI                | Master (git-18.066.57667-6c19407) / OpenWrt SNAPSHOT r6395-6c19407 |         |        |   |   |
|                                |                                                                    |         |        |   |   |
|                                |                                                                    |         |        |   |   |
|                                |                                                                    |         |        |   |   |
|                                |                                                                    |         |        |   |   |
|                                |                                                                    |         |        |   |   |
|                                |                                                                    |         |        |   |   |
|                                |                                                                    |         |        |   |   |
|                                |                                                                    |         |        |   |   |

## 2.6 SSH elérés

A router SSH kapcsolaton is elérhető, ahol egy terminál program segítségével (pl. a *"putty"* programmal) tud kapcsolódni.

A *Putty* egy ingyenes alkalmazás, mely letölthető az alábbi címről: https://www.chiark.greenend.org.uk/~sqtatham/putty/latest.html

A router SSH-n az alábbi címről érhető el **192.168.1.1:22** (22. sz. port, **Ethernet** kapcsolaton a *LAN1.. LAN4* interfészeken) vagy a **192.168.10.1:22** (22. sz. port, **USB** kapcsolaton).

Engedélyezze a routerhez való kapcsolódást és hagyja figyelmen kívül a számítógépére a *Putty* felületén érkező biztonsági üzenetet.

Válassza az "Choose Accept (Yes) at the Putty or other SSH terminal's Security Alert of the RSA2 key of the router to allow and trust the connection – by security reasons" lehetőséget.

#### SSH bejelentkezési adatok:

Login as: root

Password: wmrpwdM2M

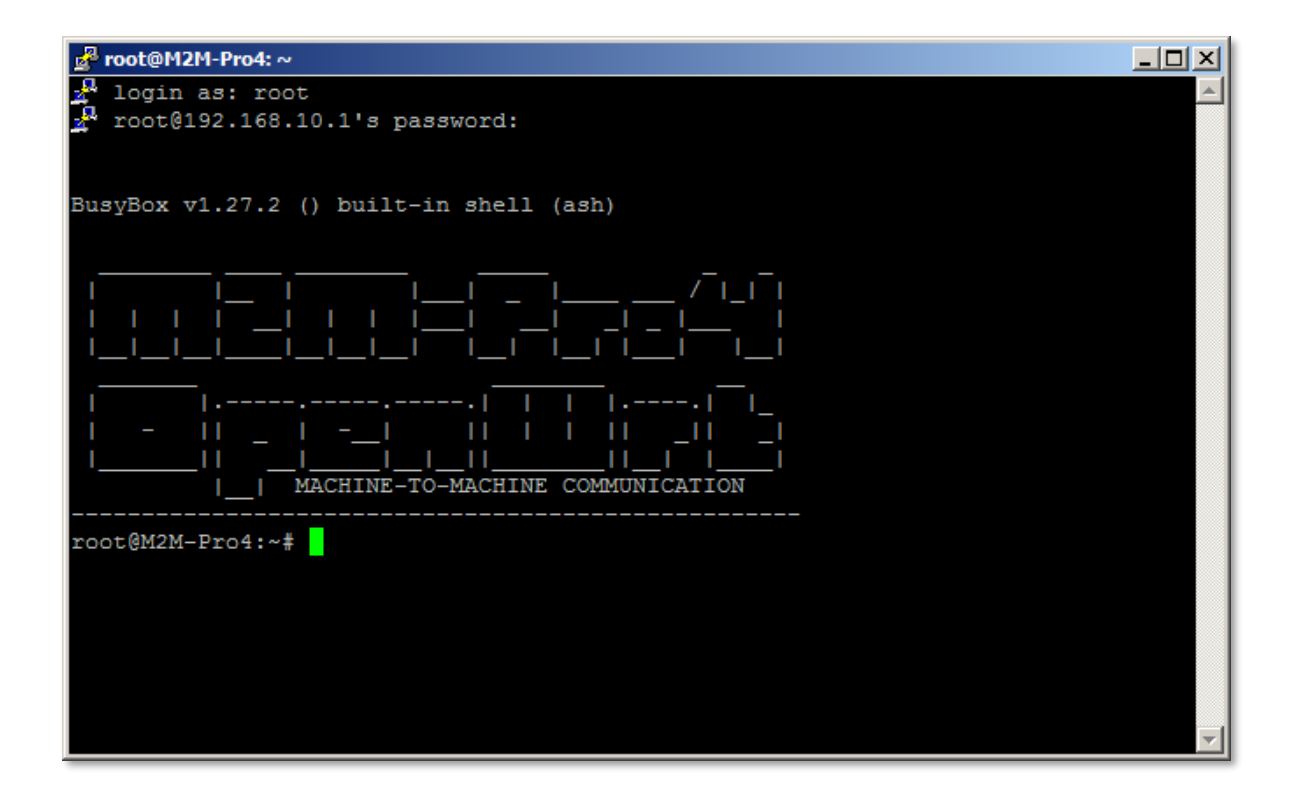

Most, hogy belépett az OpenWrt<sup>®</sup> Linux parancssorába, ahol Linux parancsokat és szkripteket tud futtatni a routeren.

Az operációs rendszer beágyazott Micro uCLinux, kernel 4.4 verziót használ, így standard Linux parancsokat tud futtatni – ha szeretne - valamint kompatibilis az **UCI parancssori interfésszel** is *(UCI Command line interface)* – melynek indításához a parancssorba az **"uci**" parancsot kell írni. További információ érdekében töltse le az alábbi angol nyelvű leírást, mely bemutatja az UCI<sup>®</sup>-ban használható parancsokat, szintakszisukat és használatukat:

https://www.wmsystems.hu/m2m-downloads/EasyCwmp\_Command\_Line\_Reference.pdf

## 2.7 Vezetéknélküli hálózat

**Mielőtt használni akarja a vezetéknélküli hálózatot, be kell állítania a** SIM-kártyára vonatkozó aktuális **APN** beállításokat az OpenWrt<sup>®</sup> web felületén.

Konfigurálja a SIM és APN beállításokat a mobilhálózatra való kapcsolódáshoz.

1. Válassza a Network / Interfaces menüt, majd a WAN interfészt, és az *Edit* gombot.

| M2M-Pro4                              | Status <del>-</del> Sys  | stem - Services - U                                                                                                    | sers 🕶 Network 🕶             | Statistics 👻 L | ogout  |      |         | AUTO REFRESH ON |
|---------------------------------------|--------------------------|----------------------------------------------------------------------------------------------------|------------------------------|----------------|--------|------|---------|-----------------|
| Interfaces                            | erview                   |                                                                                                    |                              |                |        |      |         |                 |
| Network                               |                          | Status                                                                                                    |                              | Actions        |        |      |         |                 |
| لــــــــــــــــــــــــــــــــــــ | AN<br>I III IIII)<br>LAN | Uptime: 0h 22m 48s<br>MAC-Address: 02:92:0A<br>RX: 0 B (0 Pkts.)<br>TX: 0 B (0 Pkts.)<br>IPv4: 192.168.127.1/24          | x:82:96:BA                   | Second Conner  | ct     | Stop | Z Edit  | E Delete        |
| USE                                   | BLAN<br>Bb0              | Uptime: 0h 22m 47s<br>MAC-Address: 9E:A0:44<br>RX: 617.77 KB (7643 Pk<br>TX: 967.34 KB (4665 Pk<br>IPv4: 192.168.10.1/24 | 6:53:3B:54<br>dts.)<br>tts.) | Se Conner      | ct 🛛 🕲 | Stop | Z Edit  | E Delete        |
| W<br>w<br>M Add new interf            | AN                       | RX: 0 B (0 Pkts.)<br>TX: 0 B (0 Pkts.)                                                                                   |                              |                | Edit   |      | ×       | Delete          |
|                                       |                          |                                                                                                    |                              |                |        | Save | & Apply | Save Reset      |

Írja be az APN nevét, majd adja meg a PIN kódot (amennyiben a SIM használ ilyet), és ha szükséges a PAP/CHAP username, password mezőket is töltse ki (amennyiben a SIM-kártya használ ilyen azonosítást) – kérdezze mobilszolgáltatóját, majd kattintson a Save & Apply gombra.

| M2M-Pro4                                                  | Status <del>-</del>                     | System - Se                          | ervices 👻 Users 👻                                 | Network <del>-</del>               | Statistics -                   | Logout                                | AUTO REFRESH                             | H ON |
|-----------------------------------------------------------|-----------------------------------------|--------------------------------------|---------------------------------------------------|------------------------------------|--------------------------------|---------------------------------------|------------------------------------------|------|
| Interfaces<br>On this page you ca<br>network interfaces s | - WAN<br>an configure t<br>separated by | he network interf<br>spaces. You can | aces. You can bridge<br>also use <u>VLAN</u> nota | e several interfa<br>ation INTERFA | ces by ticking<br>CE.VLANNR (e | the "bridge interfac<br>.g.: eth0.1). | es" field and enter the names of several |      |
| Common Cor                                                | nfiguratio                              | n                                    |                                                   |                                    |                                |                                       |                                          |      |
| General Setup                                             | Advanced                                | I Settings F                         | irewall Settings                                  |                                    |                                |                                       |                                          |      |
|                                                           | Status                                  |                                      | wan                                               | <b>RX</b> : 0 B<br>TX: 0 B         | (0 Pkts.)<br>(0 Pkts.)         |                                       |                                          |      |
|                                                           | Protocol                                | LE910EU-V2                           | ~                                                 | ·                                  |                                |                                       |                                          |      |
| Disal                                                     | ble interface                           |                                      |                                                   |                                    |                                |                                       |                                          |      |
| Wirele                                                    | ess network                             | 4G/3G/2G                             | ~                                                 |                                    |                                |                                       |                                          |      |
|                                                           | Dual SIM                                |                                      |                                                   |                                    |                                |                                       |                                          |      |
|                                                           | APN                                     | internet                             |                                                   |                                    |                                |                                       |                                          |      |
|                                                           | PIN                                     |                                      |                                                   | 2                                  |                                |                                       |                                          |      |
| PAP/CHAP                                                  | <sup>D</sup> username                   |                                      |                                                   |                                    |                                |                                       |                                          |      |
| PAP/CHA                                                   | P password                              |                                      |                                                   | R.                                 |                                |                                       |                                          |      |
|                                                           |                                         |                                      |                                                   |                                    |                                |                                       |                                          |      |
|                                                           | B                                       | ack to Overview                      |                                                   |                                    |                                |                                       | Save & Apply Save Reset                  |      |

Hamarosan a vezetéknélküli modul a megadott beállítások szerint bekonfiguálásra kerül. Ekkor a készülék megpróbálja a SIM kártyát a hálózatra regisztrálni. A mobilhálózat elérését

a **WAN** LED jelzi. Amint sikerült a megadott APN-el a regisztráció, a **WAN** LED **zölden** világít, és a **SIGNAL LEVEL** az aktuális térerősség értéket jelzi vissza.

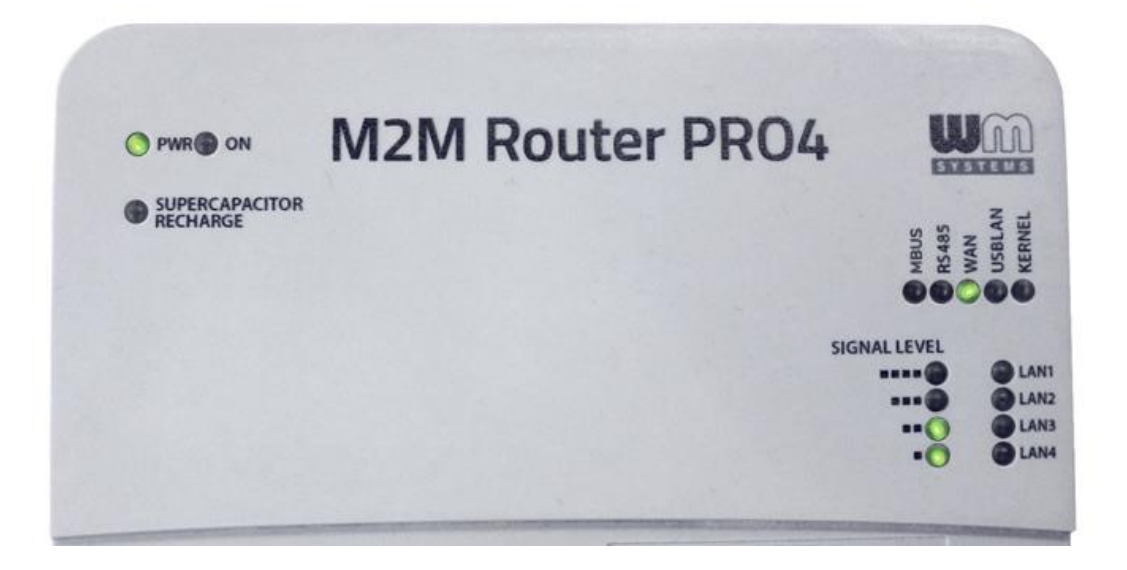

Ha a modul a SIM-kártyával a hálózatra csatlatkozott, akkor az internetkapcsolat létrejött (az *Ite-wan* interfészen) és egyből hálózati forgalmat generál, melyet a "traffic Rx/Tx" értékek növekedésével láthat az **Interfaces / Interface Overview** résznél, a **WAN** interfésznél.

## 2.8 LED kijelzés

Az alapértelmezés szerinti LED kijlezés listáját az alábbiakban közöljük. A "B", "C" és "D" led csoportok működése megváltoztatható az OpenWrt<sup>®</sup> web felületén.

| LED                             | Szín /   | Átprogramozható | Ha nem világít Ha villog                                                                                                    |                                                                                       | Ha világít                                                     |  |  |
|---------------------------------|----------|-----------------|----------------------------------------------------------------------------------------------------|---------------------------------------------------------------------------------------|----------------------------------------------------------------|--|--|
| A csoport                       |          |                 |                                                                                                    |                                                                                       |                                                                |  |  |
| PWR                             |          | Nem / FIX       | Nincs tápfeszültség                                                                                                    | N/A                                                                                   | AC tápfeszültség OK                                            |  |  |
| ON                              |          | Nem / FIX       | A router tápfeszültség kábelét<br>eltávolították vagy megszűnt a<br>tápellátás                                                                                                    | router tápfeszültség kábelét<br>távolították vagy megszűnt a N/A<br>ipellátás         |                                                                |  |  |
| SUPERCAPACITOR<br>CHARGE        |          | Nem / FIX       | Szuperkondenzátor/Akkumulátor<br>teljesen feltöltve                                                                                                    | N/A                                                                                   | Szuperkondenzátor /<br>Akkumulátor töltés<br>alatt             |  |  |
| B csoport                       |          |                 |                                                                                                    |                                                                                       |                                                                |  |  |
| MBUS                            |          | lgen            | Nem                                                                                                    | MBUS adatokat<br>Fogad/Küld                                                           | -                                                              |  |  |
| RS485                           |          | lgen            | Nem                                                                                                    | Fogad/Küld<br>adatokat az<br>RS485 porton                                             | -                                                              |  |  |
| WAN                             |          | lgen            | lnaktív mobilhálózati elérés /<br>APN nem konfigurált / nem<br>megfelelően konfigurált                                                                                                    | Nincs beállítva az<br>APN, vagy a<br>mobilhálózati<br>regisztráció<br>folyamatban van | Aktív adatátvitel a 4G<br>LTE vagy az LTE450<br>mobilhálózaton |  |  |
| USBLAN                          |          | lgen            | Nincs USB kapcsolat                                                                                                    | Adatforgalom                                                                          | USB porti kapcsolat                                            |  |  |
| KERNEL                          |          | lgen            | Nem                                                                                                    | Hiba                                                                                  | Hiba                                                           |  |  |
| C csoport                       | <b>.</b> |                 |                                                                                                    |                                                                                       |                                                                |  |  |
| SIGNAL LEVEL<br>(■■■■,■■■,■■,■) |          | lgen            | <u>Mobilhálózati térerősség</u><br>4 jel – Térerősség 97dBm érték felett (nagyon jó jelszint)<br>3 jel – Térerősség 85dBm érték felett (átlagos jelszint)<br>2 jel – Térerősség 65dBm érték felett (kevés jelszint)<br>1 jel – Térerősség 50dBm alatt (gyenge jelszint)<br>0 jel – Nincs jel (nincs vételi jelszint) |                                                                                       |                                                                |  |  |
| D csoport                       |          |                 |                                                                                                    |                                                                                       |                                                                |  |  |
| LAN1                            |          | lgen            | Nincs kapcsolat az Ethernet<br>porton: port1 (LAN1)                                                                                                    | Adatforgalom                                                                          | Kapcsolat az Ethernet<br>porton: port1                         |  |  |

| LAN2 | lgen | Nincs kapcsolat az Ethernet<br>porton: port2 (LAN2) | apcsolat az Ethernet<br>port2 (LAN2) Adatforgalom |                                        |
|------|------|-----------------------------------------------------|---------------------------------------------------|----------------------------------------|
| LAN3 | lgen | Nincs kapcsolat az Ethernet<br>porton: port3 (LAN3) | Adatforgalom                                      | Kapcsolat az Ethernet<br>porton: port3 |
| LAN4 | lgen | Nincs kapcsolat az Ethernet<br>porton: port4 (LAN4) | Adatforgalom                                      | Kapcsolat az Ethernet<br>porton: port4 |

## 2.9 Bekapcsolás / Szuperkondenzátor töltése

## Normál működés (AC tápellátás csatlakoztatva)

A normál üzemszerű működést a 230V AC tápfeszültség csatlakoztatásával lehet megkezdeni.

A router indításakor a PWR LED zölden világít, ahogy az ON LED is zölden világít.

Amennyiben van külső eszköz csatlakoztatva, a kapcsolat jelző ledek is jeleznek (**USBLAN** vagy **LAN1..LAN4**).

Amint a vezetéknélküli hálózati regisztráció sikeres és a router a 4G LTE vagy LTE450 hálózaton van, a **WAN** LED is aktivitást jelez (**zölden** világít).

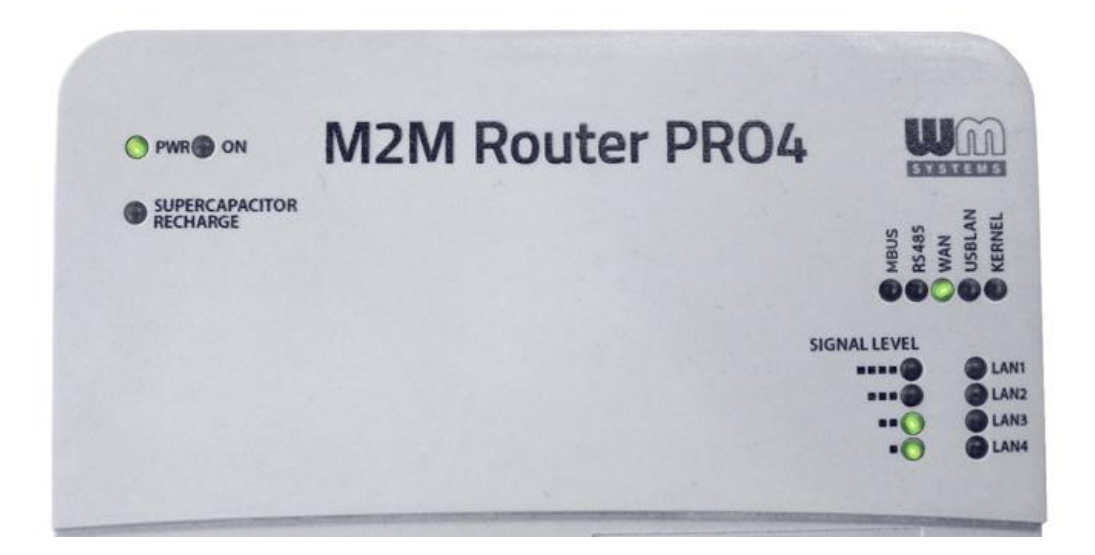

#### Nincs tápellátás / Tápkábelt kihúzták / Hálózati tápfeszültség kiesés

Ha az AC tápkábelt leválasztották, vagy hálózati tápfeszültség kiesés tapasztalható legalább 5 másodpercig (a beépített szuperkondenzátornak köszönhetően tartalék áramforrásról működik a router, mely kisebb kiesések ellen nyújt védelmet), akkor minden interfész leválasztásra kerül, ahogy a fájlrendszerek és a uSD kártya is, majd a router leállításra kerül.

A leállítási folyamat alatt csak az ON LED világít zölden, de a PWR LED ekkor már kialszik.

A leállítás végén minden LED fénye kialszik.

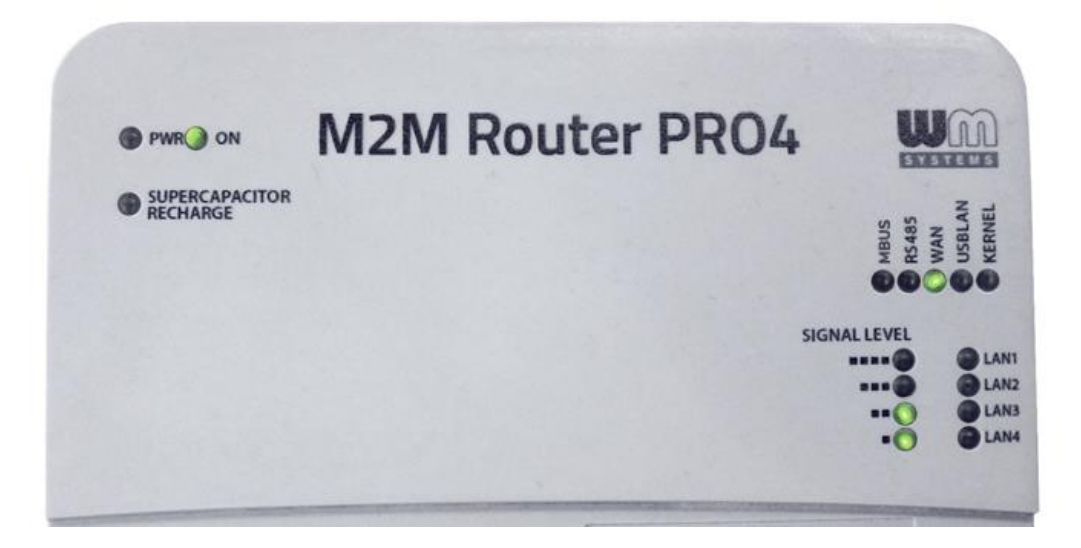

#### Tápfeszültség visszakapcsolása / Áramellátás stabilizálódása

Amennyiben ismét van tápfeszültség (pl. újra csatlakoztatva van a tápkábel) vagy az áramellátás kiesés stabilizálódik, akkor a router ismét elegendő áramot kap így automatikusan elindul.

Ekkor a PWR és ON LEDek ismét aktívak (zölden világítanak)..

Mivel a szuperkondenzátor megelőzően biztosítított áramellátást (a leállítás idejére), így azt ismét fel kell tölteni, ezért a the **SUPERCAPACITOR CHARGE** led **sárgán** világít a feltöltés ideje alatt.

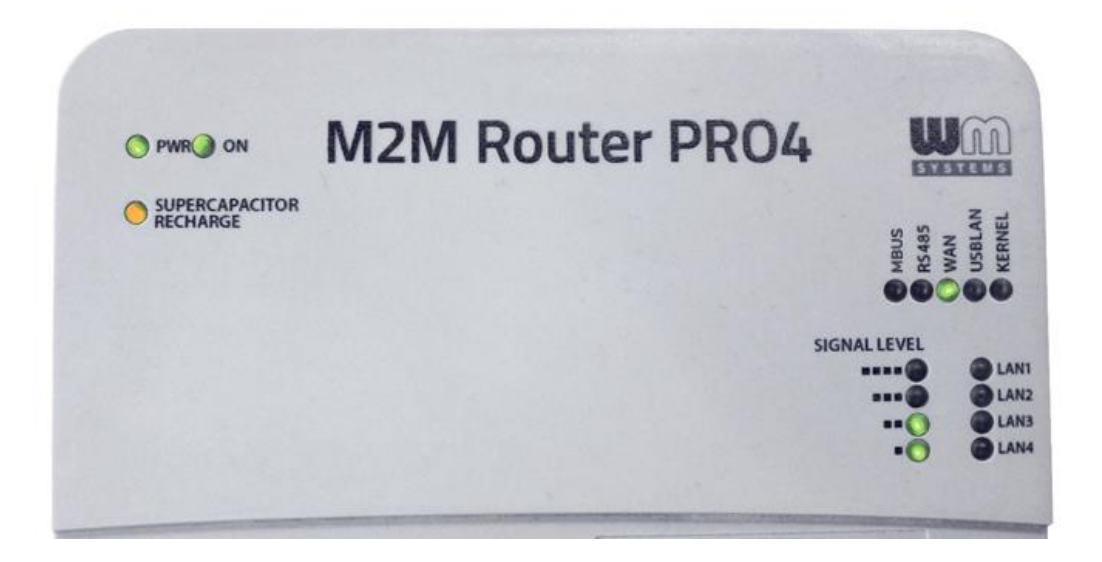

## 2.10 Szerviz szolgáltatások

A router számos szerviz szolgáltatással rendelkezik, melyeket kézi vezérléssel lehet működésbe hozni, a **Reset** gomb (11. sz.) megnyomásával.

Ha bármilyen okból a készülék azonnali *leállítására* vagy *elindítására* lenne szükség, vagy nem tud bejelentkezni a rendszerbe, akkor manuálisan elvégezheti a router leállítását vagy elindítását.

Szintén hasznos, ha a készülék rosszul lett bekonfigurálva és emiatt nem elérhető, vagy ha elfelejtette az IP címet vagy a belépéshez szükséges jelszót.

Az alábbiakban felsoroltuk a **Reset** gombbal elérhető szerviz funkciókat.

| <b>RESET</b> gomb | Jelentése                                  | LED / jelzés                                     |  |
|-------------------|--------------------------------------------|--------------------------------------------------|--|
| megnyomása        |                                            |                                                  |  |
| 2 másodperc       | ELINDÍTÁS (ha előzőleg le volt állítva, ÉS | megnyomására az <b>ON</b> led világít            |  |
|                   | a router áram alatt van)                   | (zölden)                                         |  |
| 6 másodperc       | KIKAPCSOLJA / LEÁLLÍTJA a routert (ha      | minden LED kialszik, csak a PWR                  |  |
|                   | ezt megelőzően működés alatt volt)         | led aktív ( <b>zölden</b> világít)               |  |
| 4 másodperc       | <b>SZERVIZ MENÜ</b> (működés közben) – a   | a <b>KERNEL</b> led <b>pirosan</b> világít, amég |  |
|                   | menü csak 1 percig aktív                   | a szerviz menü aktív                             |  |

A router **szerviz menüje** 4 módozattal bír (a **menü mindössze 1 percig aktív**, ez idő alatt választhat egy módot a menüből a **Reset gomb 1mp-ig történő megnyomásával)**.

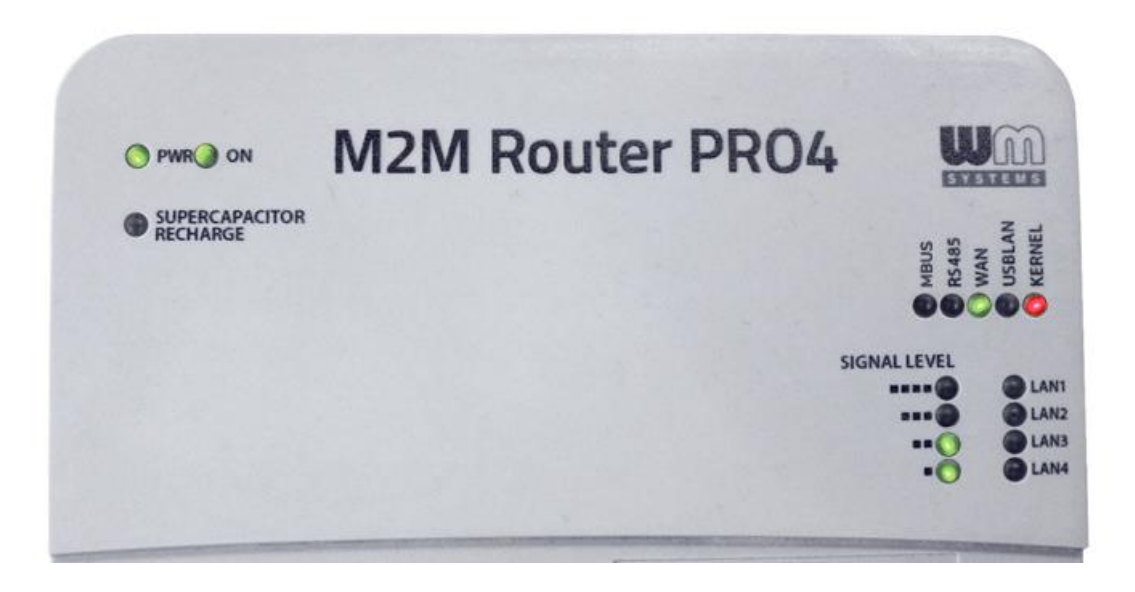

Az alábbi szerviz módok választhatóak a menüből:

- MENÜ 0 (nincs rövid gombnyomás) újraindítás
- MENÜ 1 (1x rövid gombnyomás) visszaállítja az alapértelmezett konfigurációt
- MENÜ 2 (2x rövid gombnyomás) visszaállítja a gyári konfigurációt
- MENÜ 3 (3x rövid gombnyomás) kilépés a menüből

A kiválasztás után, a kiválasztott menü sorszámának megfelelő számot villogja le a **KERNEL** led (pl. kétszer villog a MENÜ 2 esetében). Ezt követően **nyugtáznia kell** a kiválasztott menüt, melyet a **Reset** gomb ismételt, **6 másodpercig** történő megnyomásával teheti meg.

#### Néhány példa:

## a.) A készülék ÚJRAINDÍTÁSA:

- A routernek mennie kell (áram alatt van, és a rendszer fut)

 Nyomja meg a RESET gombot 4mp-ig (belépés a szerviz menübe) – a KERNEL led (pirosan) világít

- Nyomja meg a **RESET** gombot ismét, **6mp-ig** nyugtázza a kiválasztott menü: *menü0 - újraindítás*)

- A router azonnal újraindítja magát

## b.) ALAPÉRTELMEZETT konfiguráció visszatöltése:

- A routernek mennie kell (áram alatt van, és a rendszer fut)

Nyomja meg a RESET gombot 4mp-ig (belépés a szerviz menübe) – a KERNEL led (pirosan) világít

- Nyomja meg a **RESET** gombot ismét, egyszer, **1mp-ig** (kiválasztva: **menü1** (*alapértelmezett konfiguráció visszaállítása*))

- A KERNEL led másodpercenként egyet villog (pirosan)

- Nyomja meg a **RESET** gombot ismét, **6mp-ig** (nyugtázza a kiválasztott menüpontot: *menü1* - *alapértelmezett konfig. visszatöltése*)

- A router törli az aktuális konfiguációt, majd visszatölti az *alapértelmezett konfigurációt* és újraindítja magát a már visszatöltött beállításokkal – ha nem létezik alapértelmezett konfiguráció, a gyári konfigurációt *tölti* vissza.

## c.) GYÁRI konfiguráció visszatöltése:

- A routernek mennie kell (áram alatt van, és a rendszer fut)

 Nyomja meg a RESET gombot 4mp-ig (belépés a szerviz menübe) – a KERNEL led (pirosan) világít

Nyomja meg a **RESET** gombot ismét, egyszer, **1-1mp-ig**, kis szünetekkel (kiválasztva: **menü2** (*gyári konfiguráció visszaállítása*))

- A KERNEL led másodpercenként kettőt villog (pirosan)

- Nyomja meg a **RESET** gombot ismét, **6mp-ig** (nyugtázza a kiválasztott menüpontot: *menü2* - *gyári konfig. visszatöltése*)

 A router törli az aktuális konfiguációt, majd visszatölti a gyári konfigurációt és újraindítja magát a már visszatöltött beállításokkal.

# 3. A készülék konfigurálása (fontosabb beállítások)

#### Fontos!

A készülék előre telepített rendszerrel kerül értékesítésre. Ellenőrizze az aktuális konfigurációt, és ha a beállítások nem megfelelőek, állítsa be a kívánt paramétereket és mentse őket az adott menüpontban. Ezt követően a router automatikusan beállítja a kért változtatásokat.

Amint belépett a weben a rendszerbe, a nyitóképernyőn (vagy **Status/Overview** menü) minden fontosabb információt megtalál a készülékkel, és annak aktuális állapotával kapcsolatban.

| M2M-Pro4            | Status <del>-</del> System <del>-</del> | - Services - Users | ✓ Network ✓ Statistic                                                   | s <del>▼</del> Logout | AUTO REFRESH ON |  |
|---------------------|-----------------------------------------|--------------------|-------------------------------------------------------------------------|-----------------------|-----------------|--|
| Status              |                                         |                    |                                                                         |                       |                 |  |
| 0 1                 |                                         |                    |                                                                         |                       |                 |  |
| System              |                                         |                    |                                                                         |                       |                 |  |
| Hostname            |                                         | M2M-Pro4           |                                                                         |                       |                 |  |
| OW Model            |                                         | Olimex A20         | -Olinuxino Micro                                                        |                       |                 |  |
| OW Firmware Version |                                         | OpenWrt Si         | OpenWrt SNAPSHOT r6395-6c19407 / LuCl Master (git-18.066.57667-6c19407) |                       |                 |  |
| M2M Hardware V      | /ersion                                 | BE008x             |                                                                         |                       |                 |  |
| M2M Software M      | odel                                    | Pro4_Stand         | ard                                                                     |                       |                 |  |
| M2M Software V      | ersion                                  | 202011161          |                                                                         |                       |                 |  |
| Kernel Version      |                                         | 4.14.23            |                                                                         |                       |                 |  |
| Local Time          |                                         | Thu Jan 1 0        | 3:52:43 1970                                                            |                       |                 |  |
| Uptime              |                                         | 0h 6m 51s          |                                                                         |                       |                 |  |
| Load Average        |                                         | 0.94, 0.81, 0      | 0.42                                                                    |                       |                 |  |
|                     |                                         |                    |                                                                         |                       |                 |  |
| Memory              |                                         |                    |                                                                         |                       |                 |  |
| Total Available     |                                         | 197444 k           | KB / 250756 KB (78%)                                                    |                       |                 |  |
| Free                |                                         | 191952 k           | KB / 250756 KB (76%)                                                    |                       |                 |  |
| Buffered            |                                         | 5492 k             | B / 250756 kB (2%)                                                      |                       |                 |  |
|                     |                                         |                    |                                                                         |                       |                 |  |
| Network             |                                         |                    |                                                                         |                       |                 |  |
| Modem Model         |                                         | LE910-EU \         | /2                                                                      |                       |                 |  |
| Modem Revision      |                                         | 20.00.403          |                                                                         |                       |                 |  |
| IMEI                |                                         | 3516220757         | 18086                                                                   |                       |                 |  |
| SIM ID              |                                         | 8936200003         | 3250172672                                                              |                       |                 |  |
| Modem RSSI          |                                         | 1                  | 18 / 31 (58%)                                                           |                       |                 |  |
| Modem BER           |                                         | 1                  |                                                                         |                       |                 |  |

A router szoftverének *202011251* vagy újabb verziónak kell lennie. Ha ennél régebbi szoftverrel rendelkezik, frissítse le a készülék firmwarét, melyet a termék weboldalán talál.

Állítsa be a vezetéknélküli internetkapcsolat eléréséhez szükséges **SIM APN** és **Password** (Jelszó) mezőket, az Ethernet IP címet.

<u>SIM/APN beállítások</u>: Az OpenWrt rendszerben a **Network** / **Interfaces** menüben, a **WAN** interfész résznél az *Edit* gombbal kérhető (vagy a **Network / Modem settings** menüből).

- 1. Érdeklődjön a SIM-kártyát kibocsátó mobilszolgáltatónál a szükséges *APN, jelszó* információról.
- Adja meg az APN és PIN vagy username (felhasználói név), password (jelszó) adatokat (amennyiben a SIM használ ilyet).
- 3. Mentse a mobilhálózati beállításokat a Save & Apply gomb segítségével.
- 4. Hamarosan a vezetéknélküli modul, a megadott konfigurációnak megfelelően beállításra kerül, és amennyiben a SIM kártya regisztrálható a hálózatra, hálózati forgalom látszik az *Rx/Tx* értékeknél (folyamatosan növekszik) az **Network / Interfaces, Interface status** résznél, ahol a WAN interfész jelzi a mobilhálózati Internet kapcsolatot (*Ite-wan logikai interfész*).

#### Fontos!

Mobilhálózati- vagy áramkiesés során, amint a router ismét elérhető, a hálózati elérés folyamatosan vizsgálatra kerül és – amint lehetséges - mielőbb automatikusan helyreállításra kerül (minden vezetékes és vezetéknélki hálózati kapcsolat, adatkapcsolat és adatküldés).

#### IP beállítások:

- 1. A Network / Interfaces menüben, találhatók a LAN1..LAN4 csatolók beállításai.
- Az *Edit* gomb megnyomásával konfigurálhatja a BR-LAN csoportot, mely alapbeállítás szerint *statikus* IP címmel rendelkezik.
  Amennyiben szeretne BR-LAN interfészt *dinamikusra* állítani, abban az esetben a router vár egy IP címet a hálózaton.
- Ha szeretne *DHCP szervert* futtatni azt, hogy a routerhez kapcsolt ethernetes készülékeknek a router adjon IP címet – akkor a helyes beállítás a *Static Address*, módosítható az IP cím (alapértelmezett cím: 192.168.1.1.). A weboldal alján lehet a *DHCP disabled* pipát kivéve engedélyezni a **BR-LAN** interfészen a DHCP szervert.
- 4. A DHCP and DNS menüpontban részletesebb beállításokat találhat a funkciókról
- 5. Mentse a beállításokat a Save & Apply gomb segítségével.
- 6. Ezt követően a bridgelt BR-LAN interfész IP címe megváltozik a kért beállítások szerint.

## 4. Support elérhetőség

Ha kérdése merülne fel a termék használatával kapcsolatban, forduljon hozzánk az alábbi elérhetőségek valamelyikén:

Email: support@wmsystems.hu Telefon: +36 (20) 333-1111

## 4.1 Terméktámogatás

A termékkel kapcsolatosan, online terméktámogatás kérhető weboldalunkon:

https://www.m2mserver.com/tamogatas/

Az eszköz beazonosításához használja a termékre ragasztott matricát, mely a support részére fontos információkat hordoz.

Bejelentéséhez feltétlen csatolja az OpenWrt rendszerből kinyerhető információkat és modem azonosítókat IMEI és SN (gyári szám), mely a terméken található matricán található. Ez a hiba megoldását segíti. Köszönjük!

A termékkel kapcsolatos dokumentációk és szoftverváltozatok az alábbi linken érhetők el: https://www.m2mserver.com/termekek/m2m-router-pro4

## 4.2 GNU/Linux licensz és forráskód

A router operációs rendszere és az OpenWrt<sup>®</sup>/Luci nyílt forráskódja megtalálható weboldalunkon. A router szoftvere GNU/Linux licensz alatt áll és érhető el.

# 5. Jogi nyilatkozat

©2022. WM Rendszerház Kft.

A dokumentációban közölt tartalmak (minden információ, kép, teszt, leírás, ismertető, logó) szerzői jogvédelem alatt állnak. Másolása, felhasználása, sokszorosítása, nyilvánosságra hozatala csak a WM Rendszerház Kft. hozzájárulásával és a forrás feltüntetésével lehetséges.

A használati útmutatóban található képek csak illusztrációk.

A WM Rendszerház Kft. nem vállal felelősséget a használati útmutatóban szereplő információkban előforduló hibákért.

A közölt adatok értesítés nélkül megváltozhatnak.

A használati útmutatóban az információk tájékoztató jellegűek. Bővebb információkért lépjen kapcsolatba kollegáinkkal.

#### Figyelmeztetés

Bármely, a programfrissítési folyamat alatt bekövetkező hiba a készülék meghibásodásához vezethet. Ebben az esetben forduljon viszonteladónkhoz.